# IL SISTEMA BIBLIOTECARIO DI ATENEO (Scienze Politiche)

# Sale Studio delle biblioteche

## Biblioteca di Giurisprudenza

Salone di Diritto Privato, Sala Romagnosi, Sala al II piano

# Sezione di Economia pubblica territoriale

# Scienze Politiche Aula Bruno Leoni, Salone di Statistica, Sala degli esagoni

# **Biblioteca di Economia**

Sala studio della biblioteca

Progetto Matricole

#### Sale studio delle biblioteche con orario prolungato

Giurisprudenza – Sala Romagnosi Lun.-Ven. sino alle ore 22:00

Scienze politiche Lun.-Ven. sino alle ore 20:00

Biblioteca di Economia – sala lettura Lun. – Ven. sino alle 19:00

Si ricorda che dopo le ore 17:00 i servizi delle biblioteche sono sospesi

Progetto Matricole

# I servizi del Sistema Bibliotecario

- Come cercare un libro o una rivista
- Come richiedere un prestito
- Come cercare una risorsa elettronica
- Proxybib
- Le banche dati di Scienze Politiche
- Gestione automatizzata della bibliografia: Endnote,
  - Zotero e Mendeley
- Citazione e plagio

# Come cercare un libro o una rivista?

Per reperire materiale bibliografico è necessario accedere al **Catalogo Unico Pavese** (**OPAC**), catalogo collettivo online, gestito dall'Università di Pavia, che coinvolge oltre 130 biblioteche di varia tipologia (dell'università, civiche, scolastiche, ecclesiastiche, ... ) presenti sul territorio provinciale. L'OPAC contiene le schede descrittive di oltre 1.500.000 documenti (libri, riviste, video, audioregistrazioni,

musica e cartografia a stampa, tesi, documenti elettronici e magnetici: CD, DVD, VHS).

Il sito di riferimento è:

http://www.openweb.unipv.it/ (catalogo 2.0).

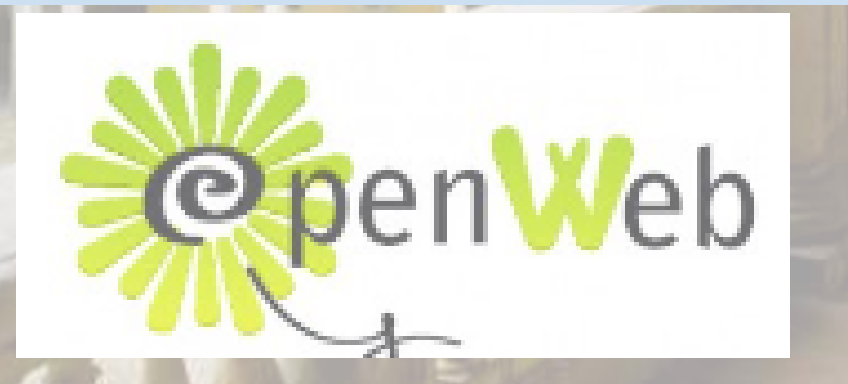

# Un esempio di ricerca su OpenWeb:

Accedi al portale biblioteche.unipv.it

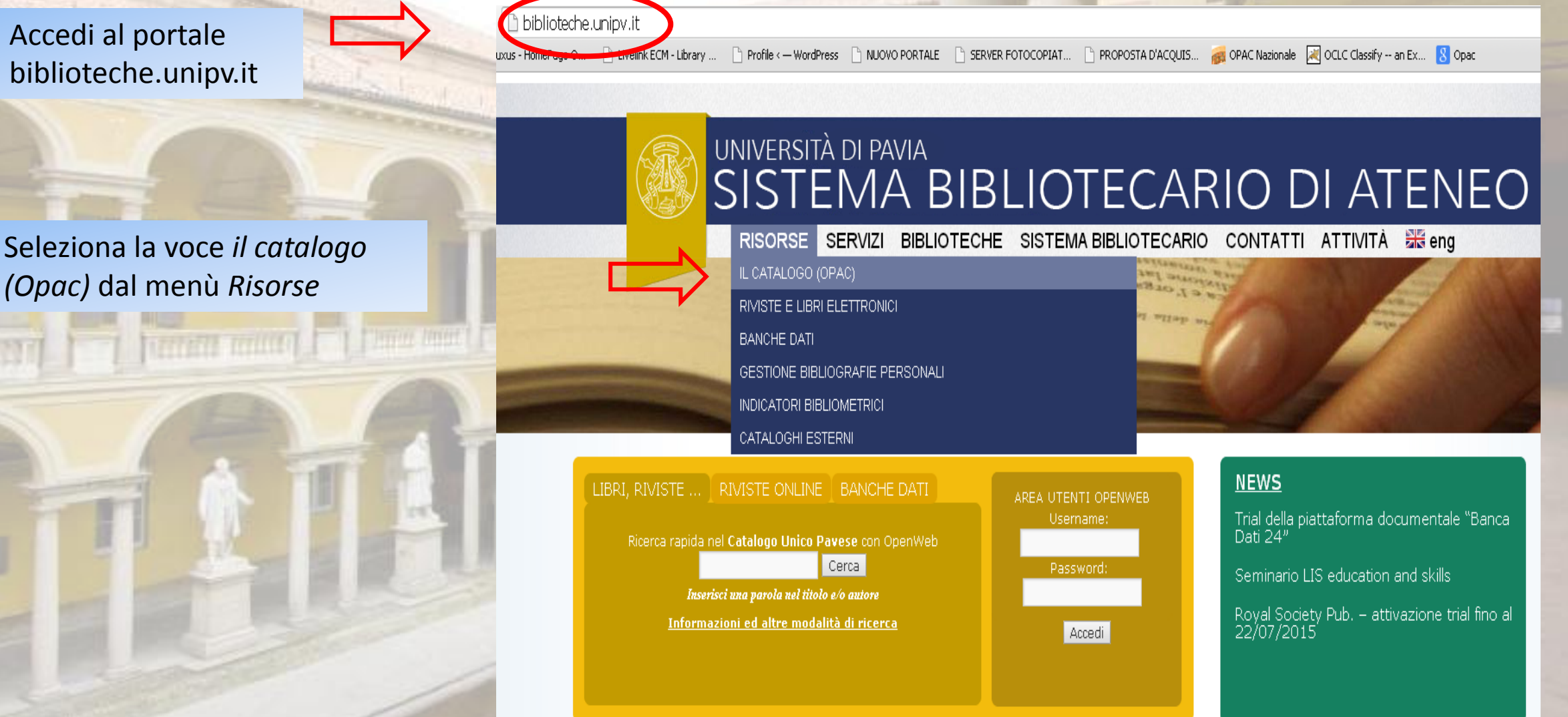

# UNIVERSITÀ DI PAVIA SISTEMA BIBLIOTECARIO DI ATENEO

RISORSE SERVIZI BIBLIOTECHE SISTEMA BIBLIOTECARIO CONTATTI ATTIVITÀ I eng

Allab adoixexviores of 5 and a contract of the second second seco

<u>**Ricerca base**</u>: utilizza questa maschera di ricerca se conosci il cognome di uno degli autori o il titolo del volume.

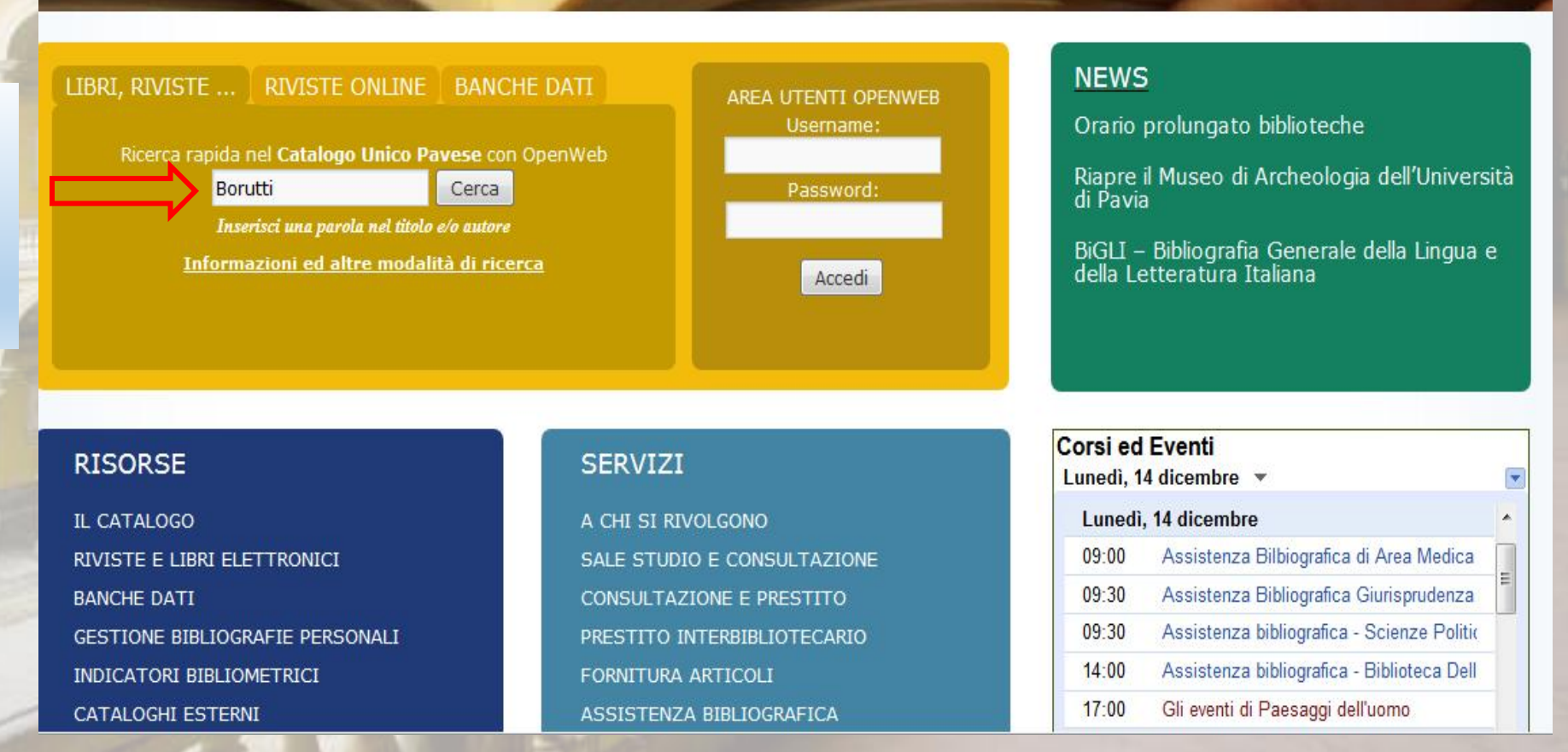

# UNIVERSITÀ DI PAVIA SISTEMA BIBLIOTECARIO DI ATENEO

RISORSE SERVIZI BIBLIOTECHE SISTEMA BIBLIOTECARIO CONTATTI ATTIVITÀ 🚟 eng

did allab anoixexitong activity

ITI OPENWEB

Ricerca avanzata

|                |                              |                       | Username |
|----------------|------------------------------|-----------------------|----------|
| Ricerca rapida | nel Catalogo Unico P         | avese con OpenWeb     |          |
| Bor            | utti                         | Cerca                 | Password |
| Inse           | erisci una parola nel titolo | e/o autore            |          |
| Inform         | azioni ed altre modal        | <u>ità di ricerca</u> | Accedi   |

#### NEWS

Orario prolungato biblioteche

Riapre il Museo di Archeologia dell'Università di Pavia

BiGLI – Bibliografia Generale della Lingua e della Letteratura Italiana

#### RISORSE

IL CATALOGO RIVISTE E LIBRI ELETTRONICI BANCHE DATI GESTIONE BIBLIOGRAFIE PERSONALI INDICATORI BIBLIOMETRICI CATALOGHI ESTERNI

#### SERVIZI

A CHI SI RIVOLGONO SALE STUDIO E CONSULTAZIONE CONSULTAZIONE E PRESTITO PRESTITO INTERBIBLIOTECARIO FORNITURA ARTICOLI ASSISTENZA BIBLIOGRAFICA

# Corsi ed Eventi Lunedi, 14 dicembre Unedi, 14 dicembre 09:00 Assistenza Bilbiografica di Area Medica 09:30 Assistenza Bibliografica Giurisprudenza 09:30 Assistenza bibliografica - Scienze Politic 14:00 Assistenza bibliografica - Biblioteca Dell 17:00 Gli eventi di Paesaggi dell'uomo

# Ricerca avanzata

| 十二 | CATALOGO UNICO PAVESE                                     | Ordina Pertinenz                                                                                                    | za ▼ e                                                                                             |
|----|-----------------------------------------------------------|----------------------------------------------------------------------------------------------------|----------------------------------------------------------------------------------------------------|
|    | 2000 номе                                                 | Benvenuti n<br>OpenWeb è il nuo<br>aderiscono circa 1                                                                                   | Autore:<br>Titolo:                                                                                 |
|    | ERCA BIBLIOTECA                                           | rete e ai social net<br>I concetti chiave:<br>- <b>semplicità</b><br>- <b>apertura ai</b><br>- <b>partecipaz</b> i<br>Per questo abbiam | Soggetto:<br>ISBN:<br>ISSN:<br>Data:                                                               |
|    | ELEZIONA IL FONDO:                                        |                                                                                                    | Codice Rec                                                                                         |
|    | Vedi Tutti                                                | la spirale aperta v<br>bibliotecaria organ<br>territorio provincia<br>Più richiesti u                                                   | Albuzzan<br>Arena Po<br>Ateneo. 4<br>Ateneo. 0<br>Ateneo. 0<br>Ateneo. 1<br>Ateneo. 1<br>Ateneo. 1 |
|    | Convenzione per<br>l'organizzazione<br>di eventi musicali |                                                                                                    | Cerca                                                                                              |

| a Pertinen                                                                                                    | 7.a 🔻 e Visuali                                                                                                    | Cerca 💽                   | Ricerca per campi 🄟 Altri ca     | ataloghi EW                                  | CATALOGO UNICO PAVES                                                                                                    |
|----------------------------------------------------------------------------------------------------|----------------------------------------------------------------------------------------------------|---------------------------|----------------------------------|----------------------------------------------|----------------------------------------------------------------------------------------------------|
| enuti n<br>eb è il nuo<br>ono circa 1<br>eb si caratt<br>i social net<br>tti chiave:<br>cemplicità<br>pertura ai<br>partecipazi<br>sto abbiam | In<br>Autore:<br>Titolo:<br>Soggetto:<br>ISBN:<br>ISSN:<br>Data:<br>Collana:<br>Collana:                                                                                                    | mmettere almeno un termin | e di ricerca:                    | <b>Studi di Pavia</b> cu<br>ioni presenti in | i<br>Area utente<br>Accedi                                                                                                    |
| le aperta v<br>caria organ<br>o provincia<br>richiesti (                                                                                      | Alagna<br>Albuzzano. "C. Angelini"<br>Arena Po<br>Ateneo. Area Medica<br>Ateneo. Centro Int. Ricerca e Doc. Storia '900<br>Ateneo. Centro Linguistico<br>Ateneo. Centro Manoscritti<br>Ateneo. Dip. Scienze del Sistema e Comportan<br>Ateneo. Divisione Biblioteche<br>Ateneo. Economia<br><b>Cerca Reset</b> |                           | 900<br>ortamento - IRCCS Mondino | scono una rete<br>'avia e di tutto il        | <ul> <li>Tutto il Catalogo</li> <li>Monografia moderna</li> <li>Monografia antica</li> <li>Testo manoscritto</li> <li>Periodico</li> <li>Tesi</li> <li>Analitico di monografia</li> <li>Analitico di periodico</li> <li>Ricorca elettropica como</li> </ul> |

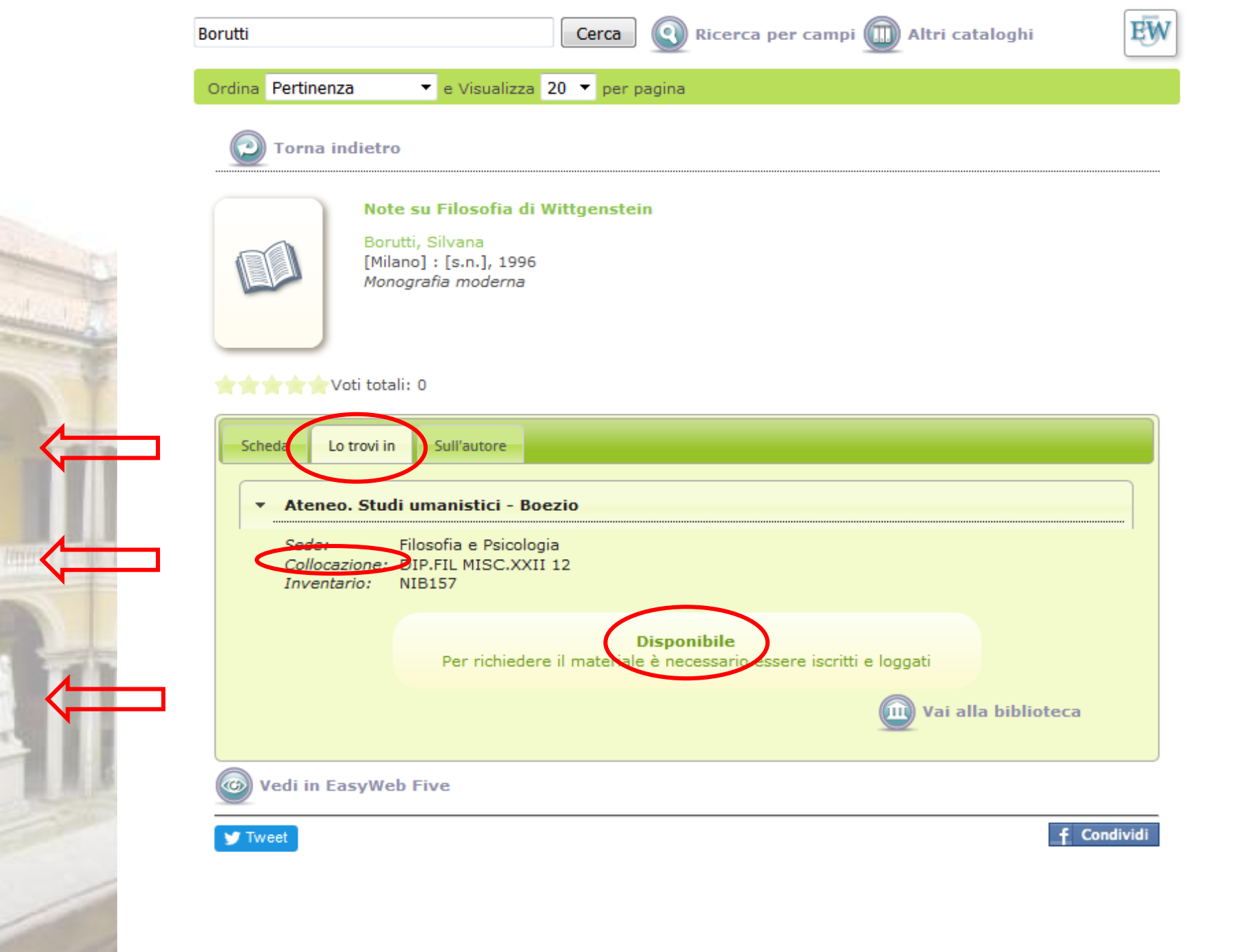

Esempio di un risultato selezionato:

Indica le biblioteche che conservano il volume,

la collocazione da comunicare al bibliotecario per reperire ciò che ti serve

specifica la disponibilità al prestito del materiale cercato

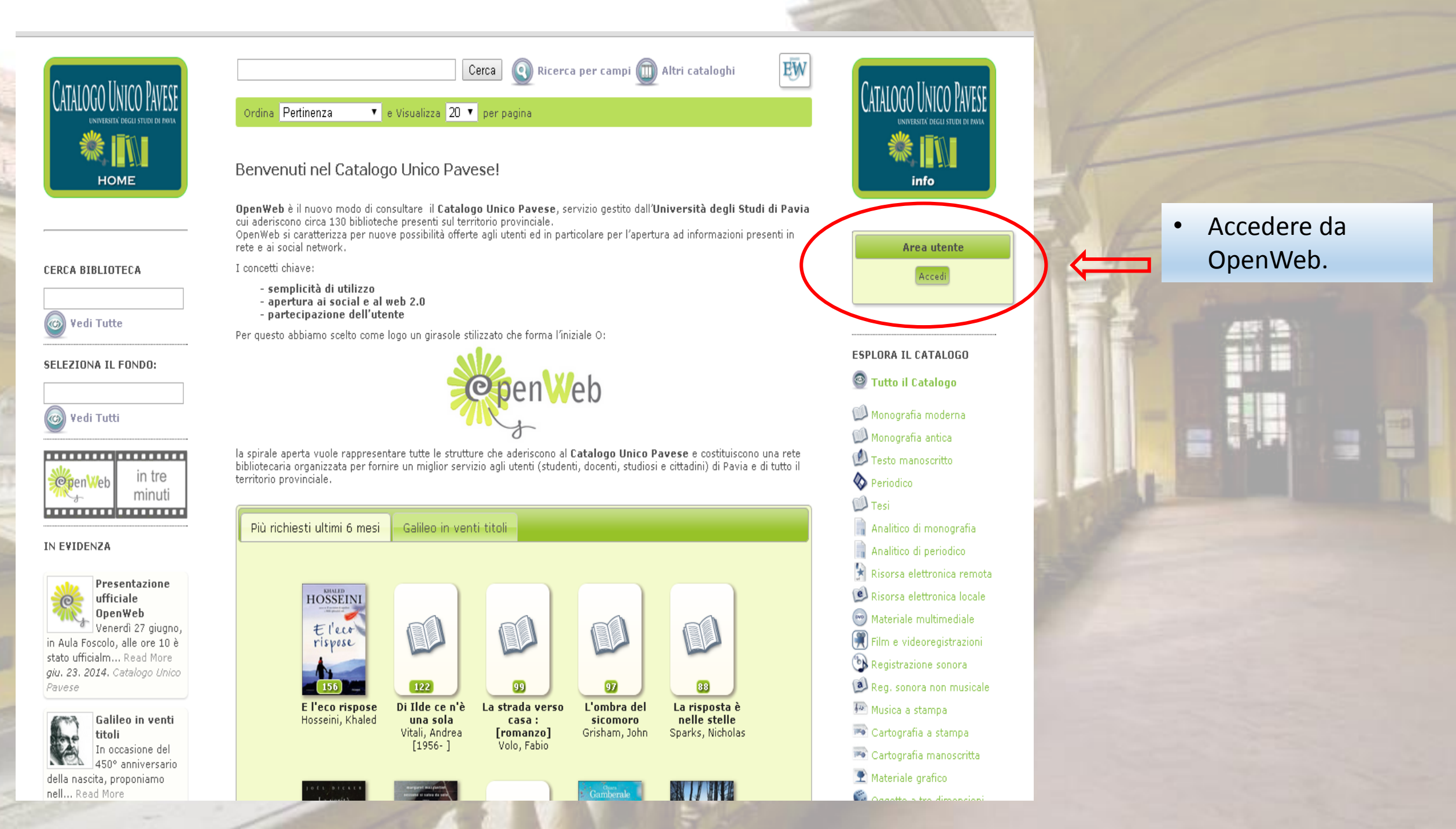

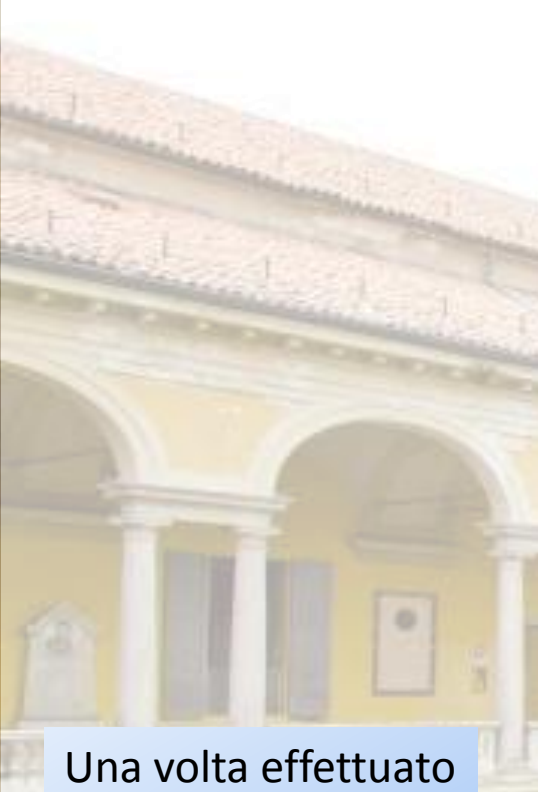

Una volta effettuato l'accesso puoi entrare nella tua area prestiti

# Cerca 💽 Ricerca per campi 🔟 Altri cataloghi Ordina Pertinenza 🔹 e Visualizza 20 🔹 per pagina

### Benvenuti nel Catalogo Unico Pavese!

# **OpenWeb** è il nuovo modo di consultare il **Catalogo Unico Pavese**, servizio gestito dall'**Università degli Studi di Pavia** cui aderiscono circa 130 biblioteche presenti sul territorio provinciale.

OpenWeb si caratterizza per nuove possibilità offerte agli utenti ed in particolare per l'apertura ad informazioni presenti in rete e ai social network.

I concetti chiave:

- semplicità di utilizzo
- apertura ai social e al web 2.0
- partecipazione dell'utente

Per questo abbiamo scelto come logo un girasole stilizzato che forma l'iniziale O:

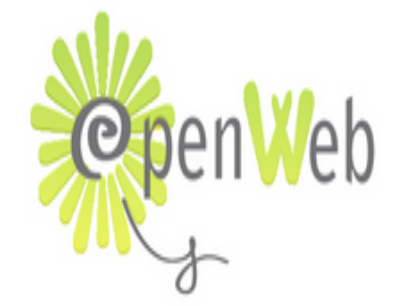

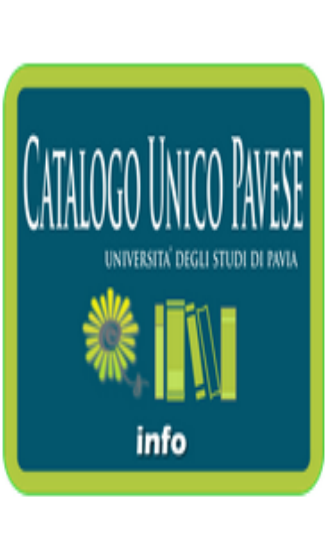

ĘŴ

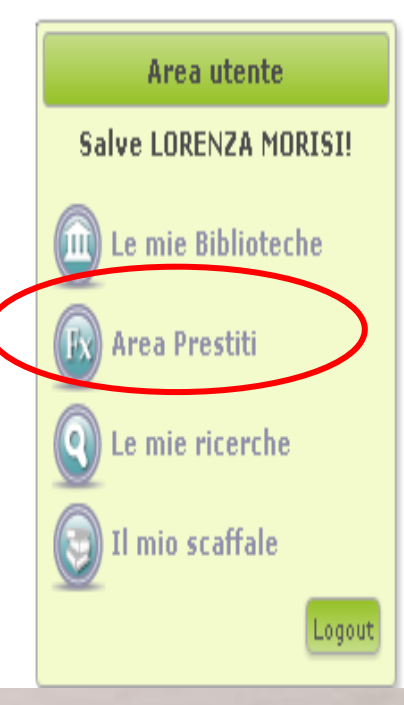

la spirale aperta vuole rappresentare tutte le strutture che aderiscono al Catalogo Unico Pavese e costituiscono una rete

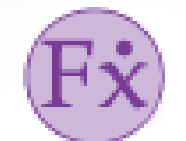

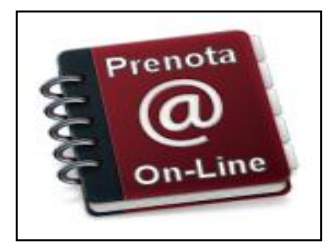

Prenotare libri o richiederli in prestito interbibliotecario

Visionare l'elenco dei libri in prestito

- Dopo aver effettuato l'accesso ti troverai all'interno della tua area riservata di FLUXUS
- Home page
   Scadenzario generale
- Storico generale
- Dati personali
  - 🕨 Identificativi
  - 🖡 Recapiti
- 🕨 Catalogo collettivo
- 🕨 Aiuto in linea
- 🕨 Legenda simboli
- ▶ Fine sessione

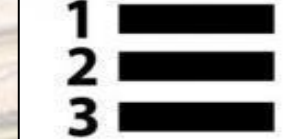

Monitorare le scadenze

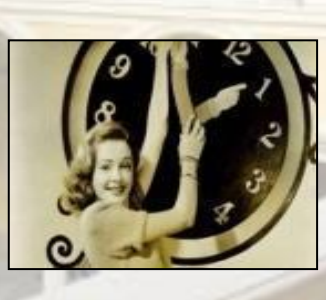

Rinnovare le opere in scadenza

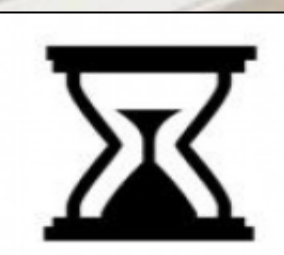

Visualizzare tutti i libri presi in prestito a partire dall'immatricolazione

# Per fare una richiesta di **prestito interbibliotecario** del materiale trovato su OPAC SBN:

| Iscrizione | Biblioteche                     |
|------------|---------------------------------|
| Valida     | PAV0V3 - Eucentre               |
| Valida     | B0100 - Universitaria           |
| Valida     | PAV0U3 - SIBA Giurisprudenza    |
| Valida     | PAV008 - Collodi Cava Manara    |
| Valida     | PAV0U1 - SIBA Petrarca          |
| Valida     | PAV0U2 - SIBA Boezio            |
| Valida     | PAV0U4 - SIBA Scienze Politiche |
| Valida     | PAVOU5 - SIBA Economia          |
| Valida     | PAV0U6 - SIBA Scienza e Tecnica |
| Valida     | PAV0U7 - SIBA Scienze           |
| Valida     | PAV0U8 - SIBA Area Medica       |

#### PAV0U5 - SIBA Economia

http://biblioteche.unipv.it/bibeco ☑ Invia una e-mail alla biblioteca

Indirizzo Via San Felice, 7 - 27100 PAVIA (PV) Telefono 39 0382 986262 Fax 39 0382 986278

Informazioni e servizi disponibili Richiesta interbibliotecaria

Scadenzario dei materiali da ritirare e consegnare

Elenco delle operazioni nello storico

Elenco richieste interbibliotecarie

Orario settimanale

Accedendo a Fluxus seleziona l'opzione *Richiesta interbibliotecaria* 

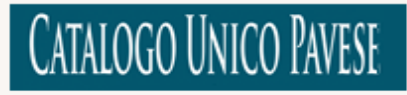

Home page Scadenzario generale Storico generale

**Dati personali** Identificativi Recapiti

**Opac** Catalogo collettivo

Aiuto in linea Legenda simboli Fine sessione Home page :: PAV0U5 - SIBA Economia :: Richiesta interbibliotecaria

| o           |
|-------------|
| 0           |
| 0           |
| 0           |
|             |
|             |
| obbligatori |
| ri          |

45 3

Inserisci i dati del materiale che vuoi richiedere e clicca su *Registra la richiesta interbibliotecaria alla biblioteca*  Quando il materiale che cerchi non è reperibile a Pavia e provincia puoi fare riferimento a due importanti cataloghi esterni nazionali:

- OPAC SBN (Catalogo del Servizio Bibliotecario Nazionale)
- ACNP (Archivio Collettivo Nazionale dei Periodici) Catalogo più completo per la ricerca delle riviste (anche di quelle conservate a Pavia)

OPAC SBN catalogo del servizio bibliotecario nazionale

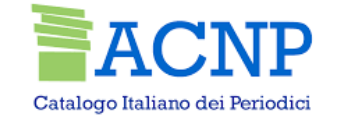

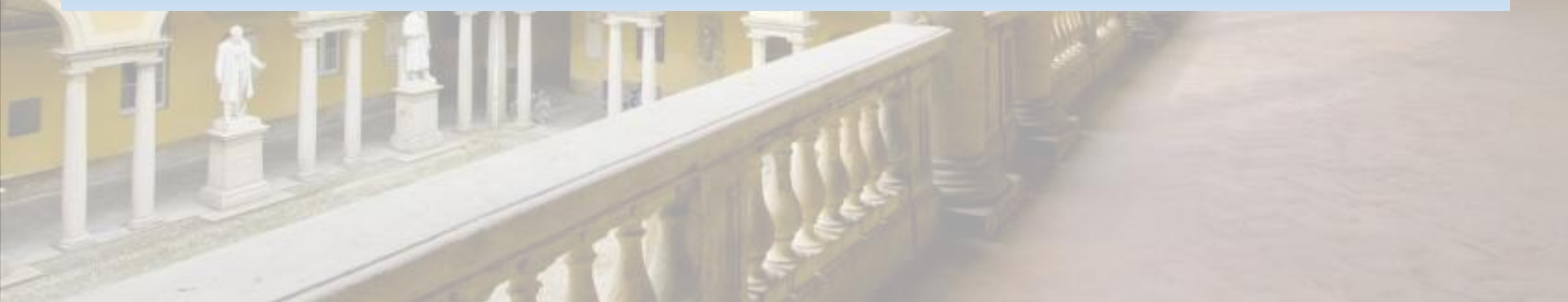

Per ottenere scansioni di articoli o di parti di libri non disponibili gratuitamente puoi usufruire del servizio di

# **Document delivery**

•Servizio gratuito di Fornitura Articoli (Document Delivery) che risponde alle richieste degli utenti bisognosi di consultare articoli di riviste o parti di libro <u>non</u> posseduti dall'Università.

•Puoi gratuitamente inoltrare le richieste di materiale bibliografico alla tua biblioteca attraverso Nilde.

NILDE

La piattaforma di riferimento è http://nilde.bo.cnr.it/

### https://nilde.bo.cnr.it/

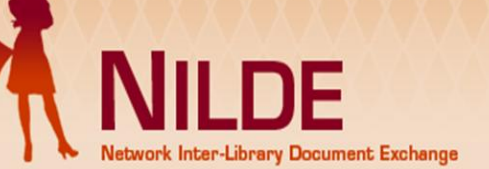

NILDE is an online service that allows libraries to request and supply documents in a reciprocal manner.

Every Library can request and supply documents within an ever-growing network for the reciprocal exchange.

It provides to **the Users** a tool that is powerful and easy to use for the management of bibliographic data and for the retrieval of documents. Would you like to learn more about NILDE ?

Learn more about NILDE How to use NILDE

Go to NILDE World

Go to NILDE Blog

Follow us on **facebook** Follow us on **8**+

| Login                                                              |       |  |  |  |  |
|--------------------------------------------------------------------|-------|--|--|--|--|
| NILDE     O Institutional (IDEM-G                                  | ARR)  |  |  |  |  |
| Username                                                           | Login |  |  |  |  |
| Password                                                           | 5     |  |  |  |  |
| I can't remember my login data!                                    |       |  |  |  |  |
| Don't you have an account?<br>Go to the <u>registration area</u> . |       |  |  |  |  |

26/07/2013 Summer suspension of NILDE: from 3 to 25 August 2013

The Nilde server will continue to operate regularly, unless unforeseen problems. During this period, …  $\frac{\rm Read\ more}{\rm I}$ 

10/07/2013 User responses to NILDE survey

Click <u>here</u> to view the answers. Comments can be read instead on the <u>blog that</u> <u>hosted the survey Read more</u>

Archive

Nessun riferimento selezionato > Inserisci un nuovo riferimento

Riferimenti totali:0

#### Richieste totali: 0

In Attesa: 0 (di cui 0 in attesa di accettazione costo Fuori NILDE)

Evase: 0

Inevase: 0

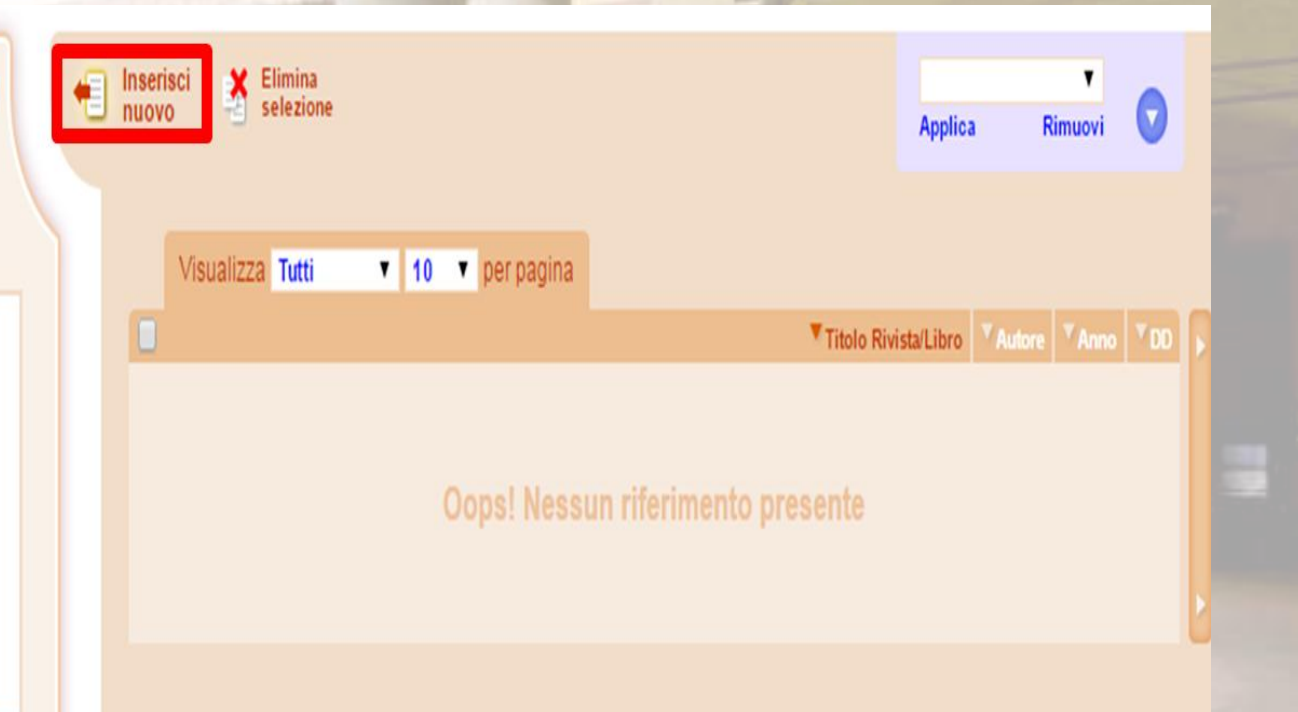

| Author:                   | Other aut             | hors:                                      |                                                      |                                                                                       |
|---------------------------|-----------------------|--------------------------------------------|------------------------------------------------------|---------------------------------------------------------------------------------------|
| Year: Volume: Issue: Ini  | ial page: Final page: |                                            |                                                      |                                                                                       |
| Abstract:                 |                       |                                            |                                                      |                                                                                       |
|                           |                       |                                            |                                                      |                                                                                       |
| DOI: 10. / ISSN: Publishe | r: Published in:      | SID: PMID:                                 |                                                      |                                                                                       |
|                           |                       |                                            |                                                      |                                                                                       |
| Additional data           |                       |                                            |                                                      |                                                                                       |
| Personal notes            |                       | Location notes                             |                                                      |                                                                                       |
|                           |                       | URL:                                       |                                                      |                                                                                       |
|                           |                       | File on your disk: Scegil file Nessur file | selezionato                                          |                                                                                       |
| required fields           |                       |                                            |                                                      |                                                                                       |
|                           |                       |                                            |                                                      | Notes to the library:                                                                 |
|                           |                       |                                            |                                                      |                                                                                       |
|                           |                       |                                            |                                                      |                                                                                       |
|                           |                       |                                            | If the library has to face additional ILL costs to b | e charged to you or your institute/department:<br>TO KNOW the amount BEFORE to decide |
|                           |                       |                                            |                                                      |                                                                                       |
| V Insert                  |                       |                                            |                                                      | V Insert and request                                                                  |

# Come trovo una risorsa elettronica?

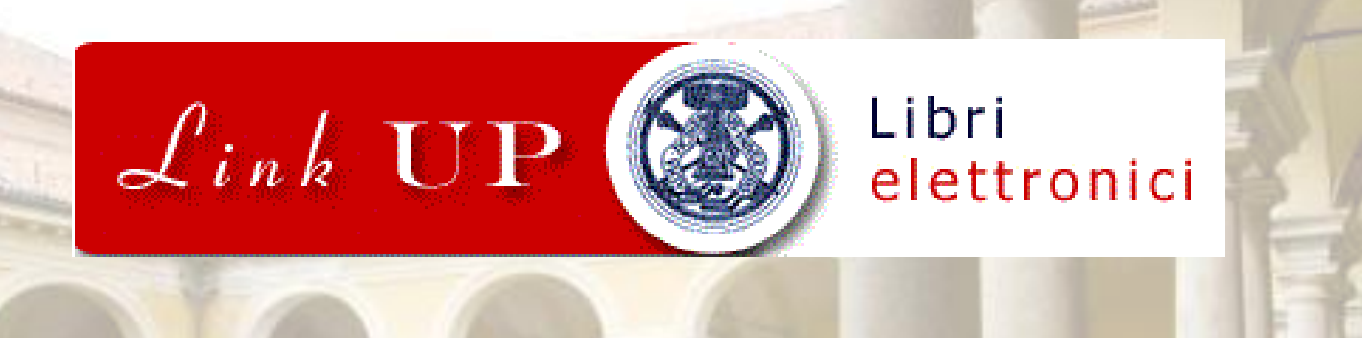

- Link Up permette di cercare e reperire gratuitamente gli ejournals e gli ebooks in abbonamento all'Ateneo oppure quelli presenti in rete in versione open access.
- All'interno di molte banche dati e altri servizi digitali, è possibile trovare il pulsante di Link Up che permette di accedere alla copia elettronica del documento (full text disponibile solo in caso di rivista open access o in abbonamento all'Università).

| Link Up. Accesso | 🗅 biblioteche.unipv.it<br>xus - HomePage O 🗅 Livelink ECM - Library 🗅 Profile < — WordPress 🗅 NUOVO PORTALE 🕒 SERVER FOTOCOPIAT 🕒 PROPOSTA D'ACQUIS 😹 OPAC Nazionale 📈 OCLC Classify an Ex 💪 Opac                                                      |
|------------------|----------------------------------------------------------------------------------------------------|
|                  | UNIVERSITÀ DI PAVIA<br>SISTEMA BIBLIOTECARIO DI ATENDEO<br>RISORSE SERVIZI BIBLIOTECHE SISTEMA BIBLIOTECARIO CONTATTI ATTIVITÀ Reng<br>IL CATALOGO (OPAC)<br>RIVISTE E LIBRI ELETTRONICI<br>BANCHE DATI                                                |
|                  | INDICATORI BIBLIOMETRICI<br>CATALOGHI ESTERNI<br>LIBRI, RIVISTE RIVISTE ONLINE BANCHE DATI<br>Ricerca rapida nel Catalogo Unico Pavese con OpenWeb<br>Cerca<br>Inserisci una parola nel titolo e/o autore<br>Informazioni ed altre modalità di ricerca |
|                  | Accedi 22/07/2015                                                                                                    |

# UNIVERSITÀ DI PAVIA SISTEMA BIBLIOTECARIO DI ATENEO

RISORSE SERVIZI BIBLIOTECHE SISTEMA BIBLIOTECARIO CONTATTI ATTIVITÀ 🚟 eng

IL CATALOGO

RIVISTE E LIBRI ELETTRONICI

BANCHE DATI

GESTIONE BIBLIOGRAFIE PERSONALI

INDICATORI BIBLIOMETRICI CATALOGHI ESTERNI > <u>RISORSE</u> > Riviste e libri elettronici

#### **RIVISTE E LIBRI ELETTRONICI**

Il Sistema Bibliotecario dell'Università di Pavia ha attivato l'abbonamento a numerosi libri e riviste online tramite la sottoscrizione di contratti consortili nazionali oppure di abbonamenti da parte delle singole Biblioteche.

La visualizzazione dell'elenco di tutti i titoli delle riviste online ad accesso riservato e di molte ad accesso libero, è disponibile tramite il servizio dedicato alle risorse online <u>Link UP</u> (con anche funzionalità avanzate dedicate) I titoli sono disponibili anche nel <u>Catalogo Unico Pavese – OPAC</u> e nel <u>Catalogo nazionale dei periodici</u> <u>ACNP</u>.

#### CHI PUO' ACCEDERE AI CONTENUTI ONLINE?

A seconda del tipo di contratto firmato con l'editore esistono diverse condizioni di accesso che sono specificate nei cataloghi in corrispondenza di ogni titolo. In generale si possono elencare tre tipi di abilitazioni:

 Abilitazione a livello di Ateneo: sono abilitati tutti gli utenti che si collegano da postazioni in rete dell'Università di Pavia oppure da postazioni remote

PAGINE CORRELATE Link UP Riviste elettroniche Link UP Libri elettronici LINK UP – L'OPENURL LINKING

SERVICE DI SFX LINK UP – DOMANDE FREQUENTI (FAQ)

SCRIVICI PER ASSISTENZA

### Se ricerchi un ejournal, seleziona la voce *Riviste Elettroniche*

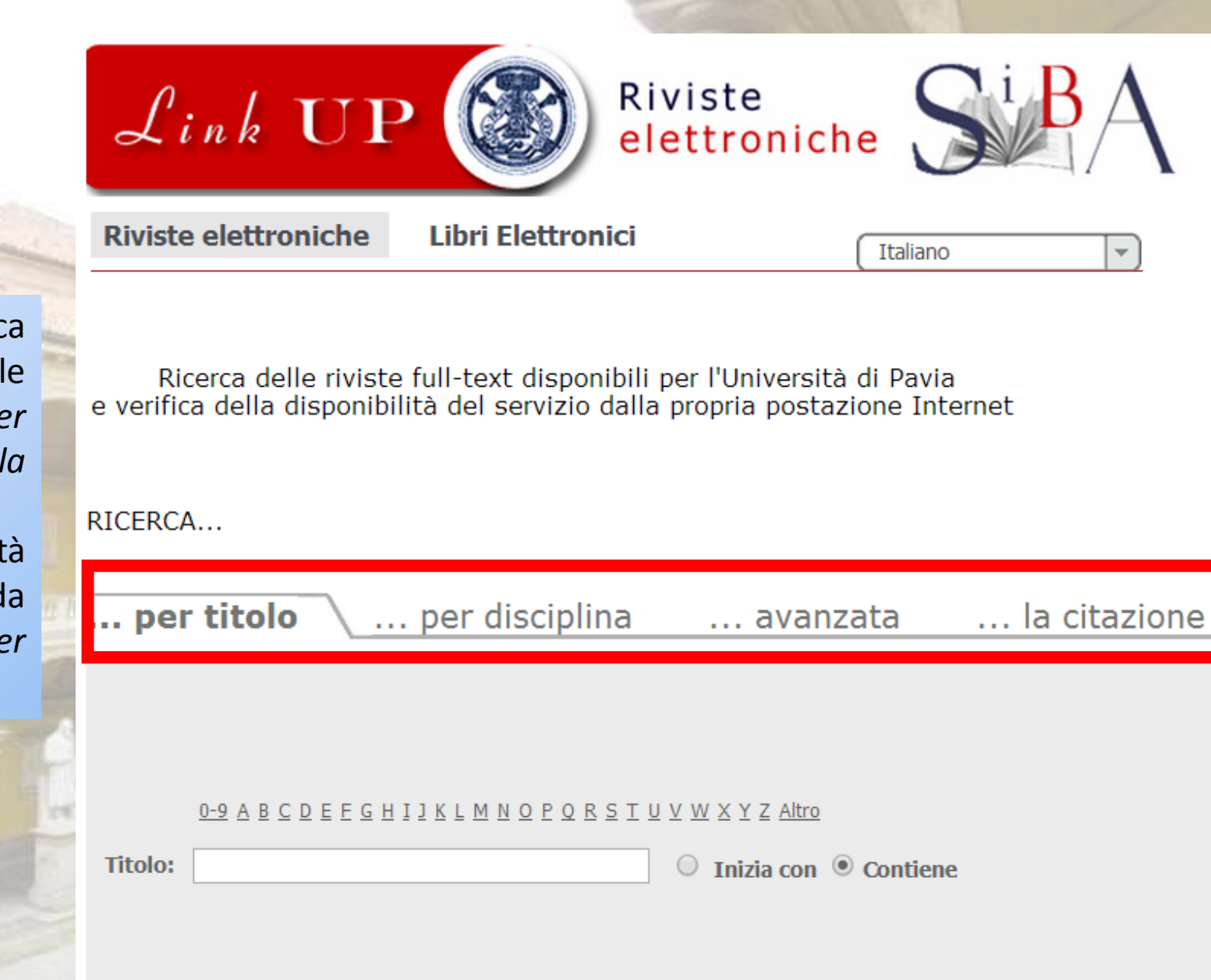

Vai

Scegli un'opzione di ricerca fra quelle indicate dalle etichette: *per titolo, per disciplina, avanzata, la citazione*.

Ricordati che le modalità di ricerca più semplici da utilizzare sono quella *per titolo* e *per disciplina*. Per arrivare al full text di un articolo basta dunque selezionare la rivista e immettere in questa form l'anno di pubblicazione, il volume sul quale l'articolo è stato pubblicato e il n della pagina iniziale. Conferma l'operazione con il tasto VAI.

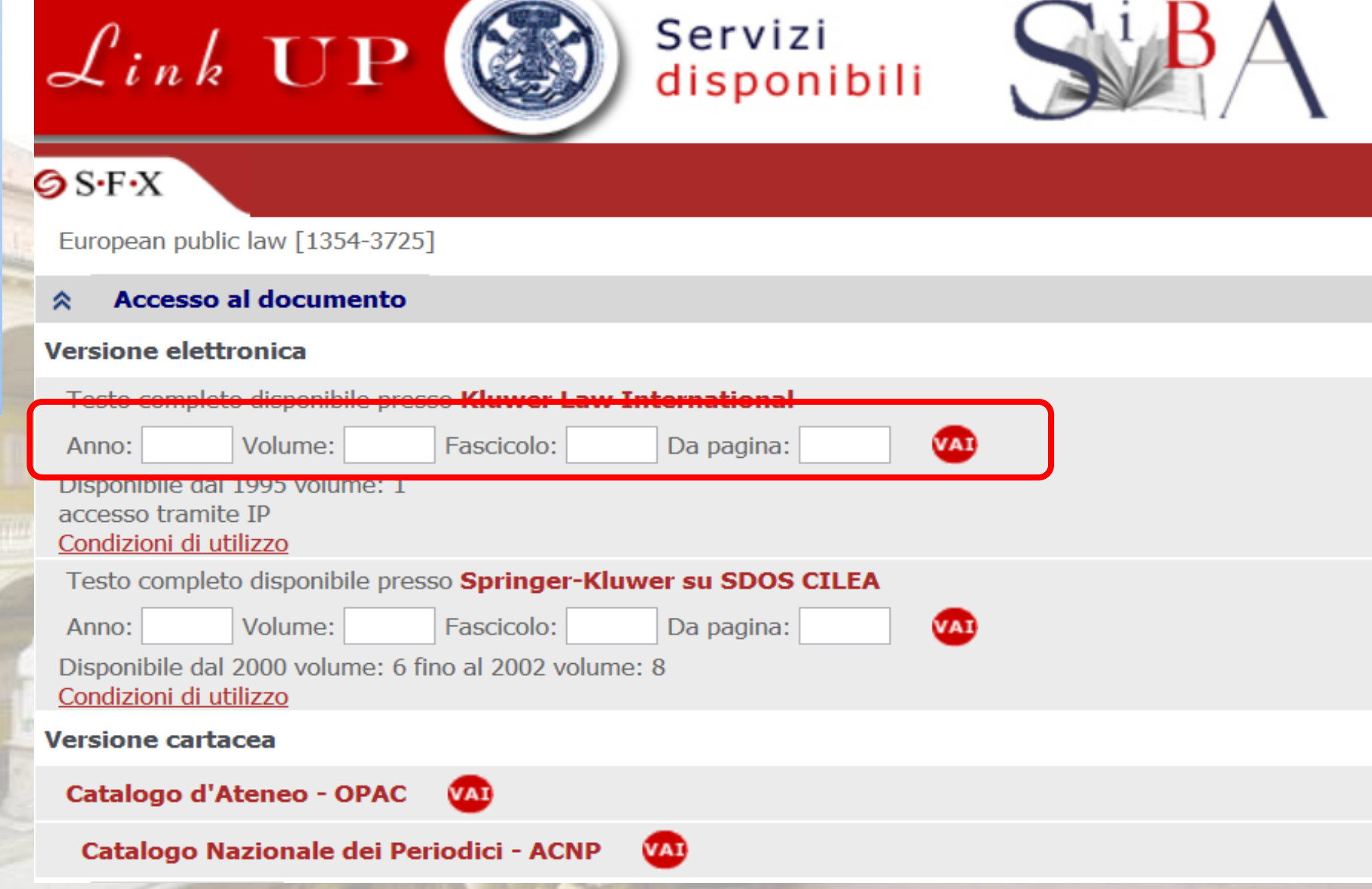

# UNIVERSITÀ DI PAVIA SISTEMA BIBLIOTECARIO DI ATENEO

RISORSE SERVIZI BIBLIOTECHE SISTEMA BIBLIOTECARIO CONTATTI ATTIVITÀ 🚟 eng

dellab anoixexxidegro 15

IL CATALOGO RIVISTE E LIBRI ELETTRONICI

BANCHE DATI

GESTIONE BIBLIOGRAFIE PERSONALI

INDICATORI BIBLIOMETRICI CATALOGHI ESTERNI > <u>RISORSE</u> > Riviste e libri elettronici

#### **RIVISTE E LIBRI ELETTRONICI**

Il Sistema Bibliotecario dell'Università di Pavia ha attivato l'abbonamento a numerosi libri e riviste online tramite la sottoscrizione di contratti consortili nazionali oppure di abbonamenti da parte delle singole Biblioteche.

La visualizzazione dell'elenco di tutti i titoli delle riviste online ad accesso riservato e di molte ad accesso libero, è disponibile tramite il servizio dedicato alle risorse online <u>Link UP</u> (con anche funzionalità avanzate dedicate) I titoli sono disponibili anche nel <u>Catalogo Unico Pavese – OPAC</u> e nel <u>Catalogo nazionale dei periodici</u> <u>ACNP</u>.

#### CHI PUO' ACCEDERE AI CONTENUTI ONLINE?

A seconda del tipo di contratto firmato con l'editore esistono diverse condizioni di accesso che sono specificate nei cataloghi in corrispondenza di ogni titolo. In generale si possono elencare tre tipi di abilitazioni:

 Abilitazione a livello di Ateneo: sono abilitati tutti gli utenti che si collegano da postazioni in rete dell'Università di Pavia oppure da postazioni remote

#### PAGINE CORRELATE

Link UP () Riviste elettroniche

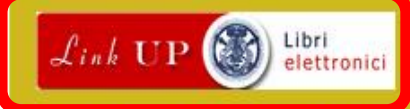

LINK UP – L'OPENURL LINKING SERVICE DI SFX

LINK UP – DOMANDE FREQUENTI (FAQ)

SCRIVICI PER ASSISTENZA

Se cerchi invece un ebook, seleziona la

voce Libri Elettronici

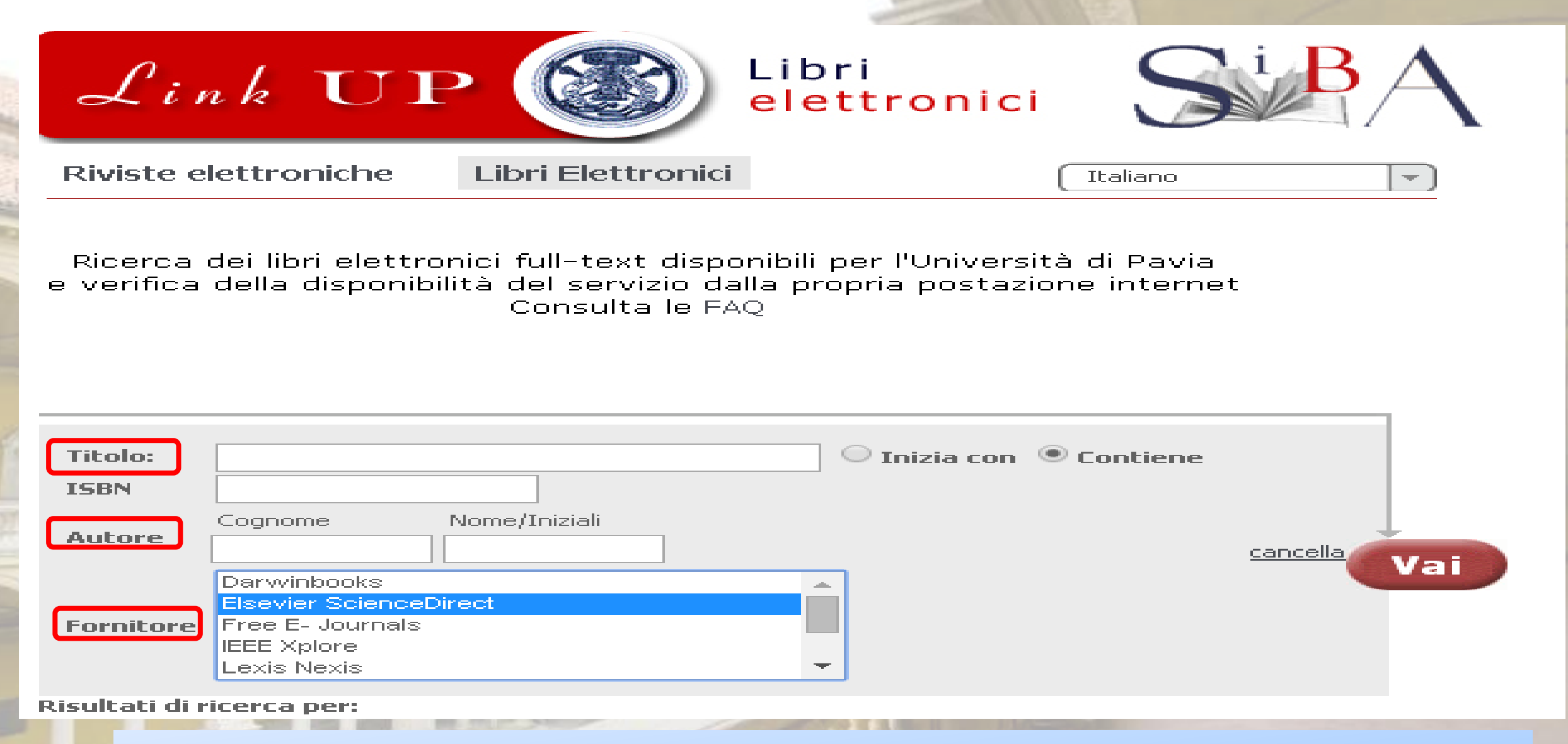

Scelta l'opzione di ricerca (per titolo, per autore, per fornitore), immetti i dati e conferma con il tasto VAI.

Nell'ambito di scienze politiche consigliamo la consultazione del Darwinbooks (selezionalo dal menù «fornitore»)

# Proxybib

- La connessione tramite Proxy permette, attraverso una semplice configurazione del browser e l'identificazione con le proprie credenziali di Ateneo, di navigare in internet come se si fosse dentro la rete di Ateneo.
- Il servizio è riservato a tutte le persone iscritte a corsi di studio o in servizio presso l'Università di Pavia in possesso delle Credenziali di Ateneo: studenti, dottorandi, personale docente, ricercatore e tecnico amministrativo, docenti a contratto, collaboratori, studenti Erasmus.

## Accesso al servizio Proxy

Per scaricare il Proxy collegati al sito dell'Università e seleziona la voce biblioteche.

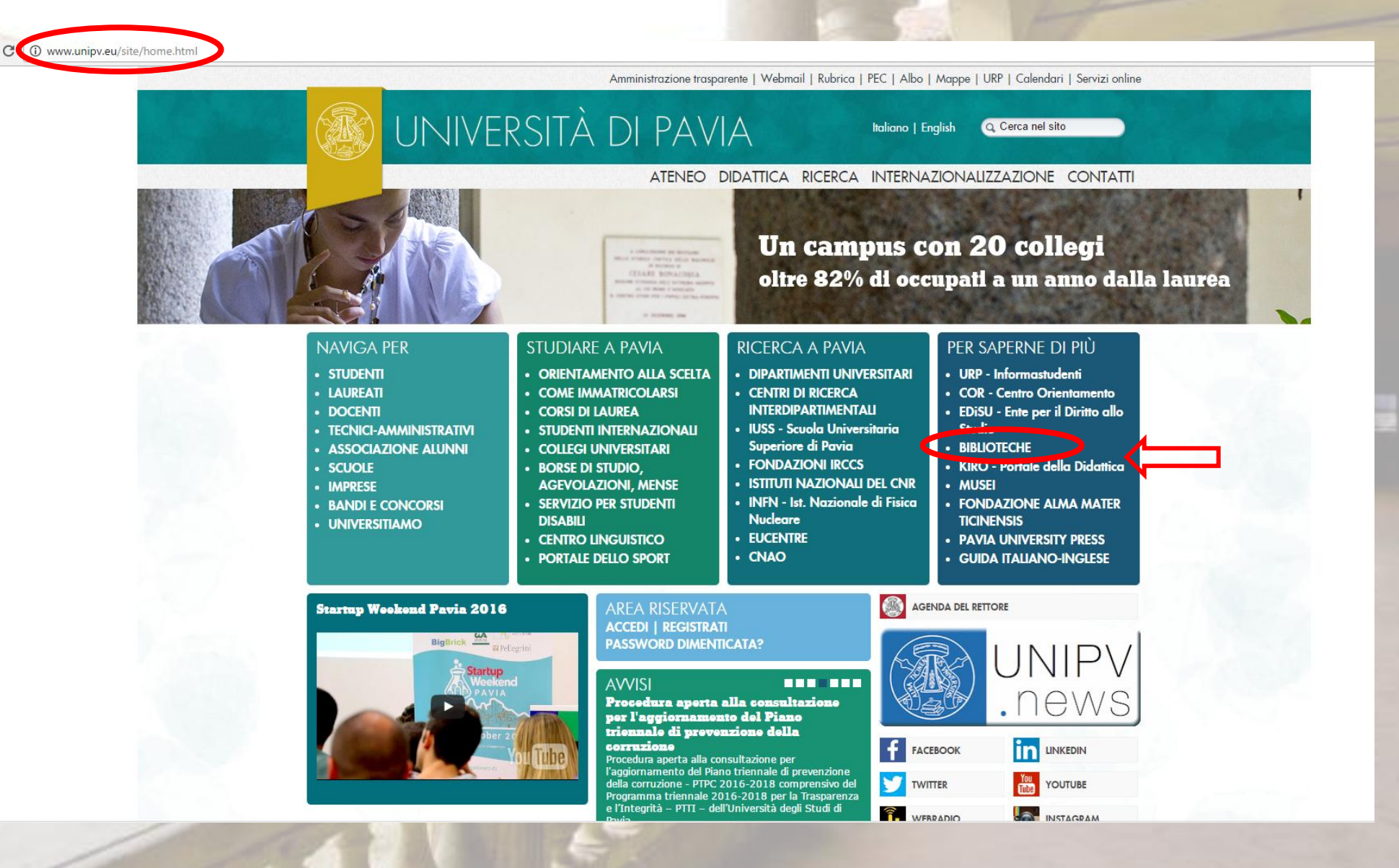

Università degli studi di Pa 🗙 🎦 biblioteche.unipv.it

→ C Diblioteche.unipv.it

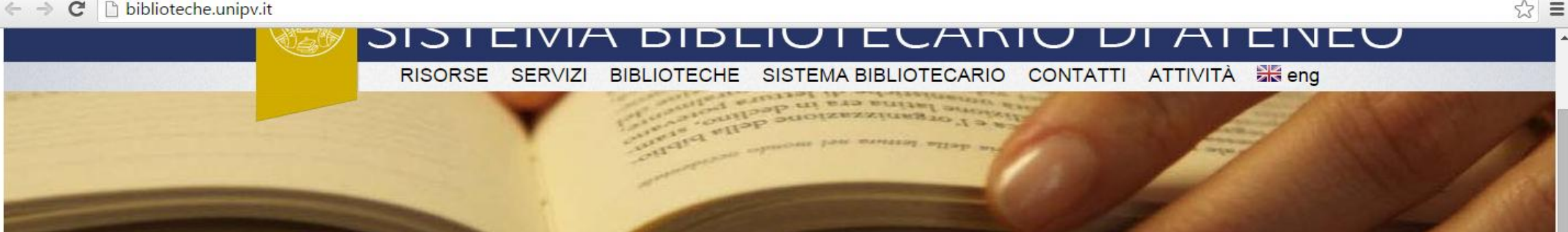

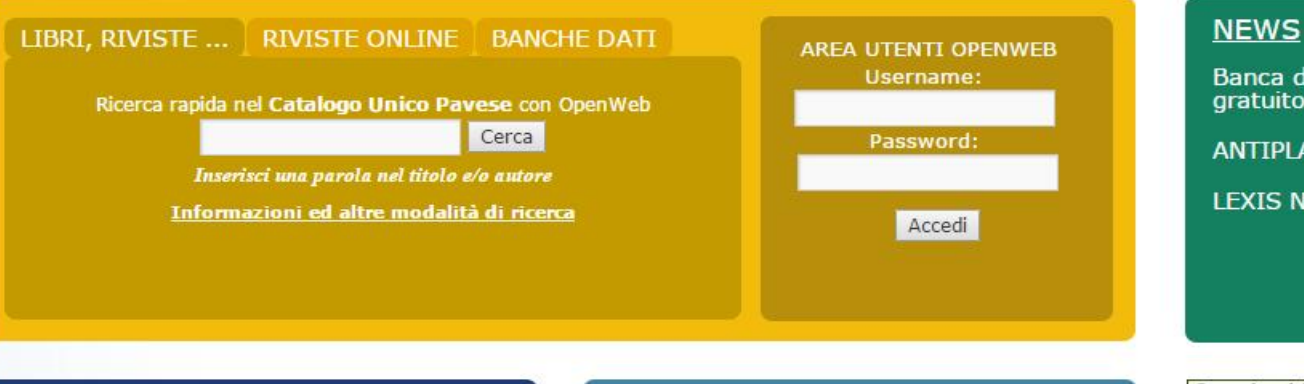

Banca dati ART SOURCE - attivazione trial gratuito

ANTIPLAGIO - COMPILATIO

LEXIS NEXIS - training gratuiti

#### RISORSE

IL CATALOGO **RIVISTE E LIBRI ELETTRONICI BANCHE DATI GESTIONE BIBLIOGRAFIE PERSONALI** INDICATORI BIBLIOMETRICI CATALOGHI ESTERNI ANTIPLAGIO

X

#### SISTEMA BIBLIOTECARIO

0:

ORGANIZZAZIONE SIBA

(m

#### SERVIZI

A CHI SI RIVOLGONO SALE STUDIO E CONSULTAZIONE CONSULTAZIONE E PRESTITO PRESTITO INTERBIBLIOTECARIO FORNITURA ARTICOLI ASSISTENZA BIBLIOGRAFICA CORSI ED EVENTI INTERNET CONNESSIONI FUORI ATENEO COPIE E STAMPE

| Gioved  | i. 11 febbraio                            |  |
|---------|-------------------------------------------|--|
| 09:30   | Assistenza Bibliografica Giurisprudenza   |  |
| Lunedì, | 15 febbraio                               |  |
| 09:30   | Assistenza Bibliografica Giurisprudenza   |  |
| 10:30   | Assistenza Bibliografica Biblioteca di Ec |  |
| 14:00   | Assistenza Bibliografica Biblioteca Delle |  |
| Martedi | , 16 febbraio                             |  |
| 09:30   | Assistenza Bibliografica Economia         |  |
| 09:30   | Assistenza Bibliografica Giurisprudenza   |  |
| 14.00   | Assistenza Bibliografica Biblioteca Delle |  |

10:33 ा 📣 🔺 🖿 📲 🔛 🐠 11/02/2016

Persona 1 🗕 🗊 🗙

☆ **=** 

#### 🗧 🔿 C 🗋 biblioteche.unipv.it/home/servizi/connessione-da-fuori-ateneo

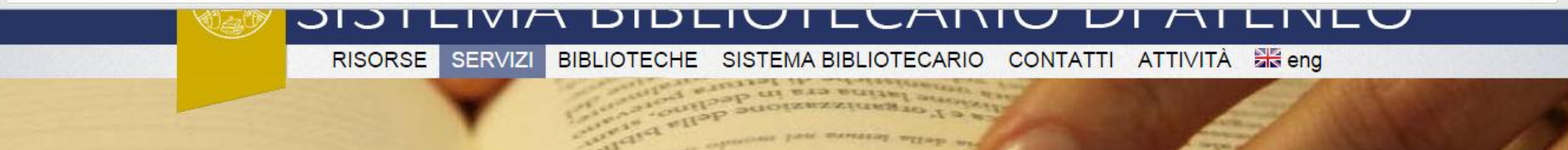

CONSULTAZIONE E PRESTITO

> PRESTITO INTERBIBLIOTECARIO

A CHI SI RIVOLGONO

SALE STUDIO E CONSULTAZIONE

FORNITURA ARTICOLI

ASSISTENZA BIBLIOGRAFICA

CORSI ED EVENTI

INTERNET

CONNESSIONI FUORI ATENEO

COPIE E STAMPE

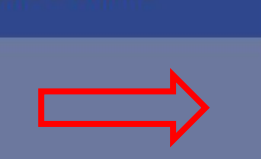

> <u>Servizi del Sistema Bibliotecario di Ateneo</u> > Connessione da Fuori Ateneo

#### **CONNESSIONE DA FUORI ATENEO**

Le risorse elettroniche attivate dall'Università di Pavia possono essere consultate anche all'esterno della rete di Ateneo.

#### A CHI SI RIVOLGE IL SERVIZIO?

Il servizio è riservato a tutte le persone iscritte a corsi di studio o in servizio presso l'Università di Pavia in possesso delle Credenziali di Ateneo:

- studenti, dottorandi
- · personale docente, ricercatore e tecnico amministrativo
- docenti a contratto, collaboratori, studenti Erasmus

CONNESSIONE TRAMITE PROXY: il servizio ProxyBib

(servizio a cura dall'Università di Pavia) con una semplice configurazione del proprio browser ed identificandosi con le proprie credenziali di Ateneo si può navigare in Internet come se si fosse dentro la rete di Ateneo.

#### Istruzioni per l'uso:

(istruzioni)

 digitare IN MAIUSCOLO il proprio codice fiscale e la password per i servizi d'Ateneo all'interno della casella di dialogo che appare quando si accede ad una risorsa online ad accesso riservato.

#### **CONNESSIONE TRAMITE SHIBBOLETH: institutional login**

L'Università di Pavia aderisce al servizio IDEM (IDEntity Management per l'accesso

#### PAGINE CORRELATE

VERIFICA CREDENZIALI D'ATENEO

CAMBIO O RECUPERO PASSWORD D'ATENEO

PROXYBIB – Come configurare il browser

ा 🧔 🔺 🖻 📲 🖬 🕪

10:16 11/02/2016

HELP PROXYBIB

MODULO DI RICHIESTA ASSISTENZA

A questo punto segui le istruzioni per la configurazione. SISTEMA DIDEIOTECANIO DI ATENEO

RISORSE SERVIZI BIBLIOTECHE SISTEMA BIBLIOTECARIO CONTATTI ATTIVITÀ 🚟 eng

entrop protest and a factor of a state of a state of a

#### A CHI SI RIVOLGONO

SALE STUDIO E CONSULTAZIONE

CONSULTAZIONE E PRESTITO

PRESTITO INTERBIBLIOTECARIO

FORNITURA ARTICOLI

ASSISTENZA BIBLIOGRAFICA

CORSI ED EVENTI

INTERNET

CONNESSIONI FUORI ATENEO

COPIE E STAMPE

UP

> Servizi del Sistema Bibliotecario di Ateneo > Connessione da Fuori Ateneo > Servizio ProxyBib – come configurare il browser

#### SERVIZIO PROXYBIB – COME CONFIGURARE IL BROWSER

Instruzioni per attivare ProxyBib nei vari tipi di browser:

- <u>Firefox per PC</u> (con procedura di configurazione e attivazione/disattivazione automatica)
- Firefox per Android
- Explorer (Windows)
- <u>Safari</u> (Mac)
- <u>Chrome</u>
- IPad (solo con collegamento Wi-fi)

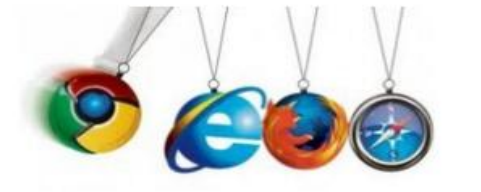

#### PAGINE CORRELATE

VERIFICA CREDENZIALI D'ATENEO

CAMBIO O RECUPERO PASSWORD D'ATENEO

PROXYBIB – Come configurare il browser

HELP PROXYBIB

MODULO DI RICHIESTA ASSISTENZA

Università di Pavia | Webmail | Rubrica Ateneo |

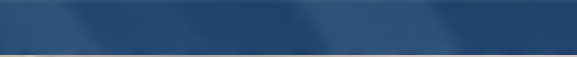

IT 🕢 🔺 🖿 🖽 🛱 🕪

10:17

11/02/2016

☆ =

Persona 1 - D X

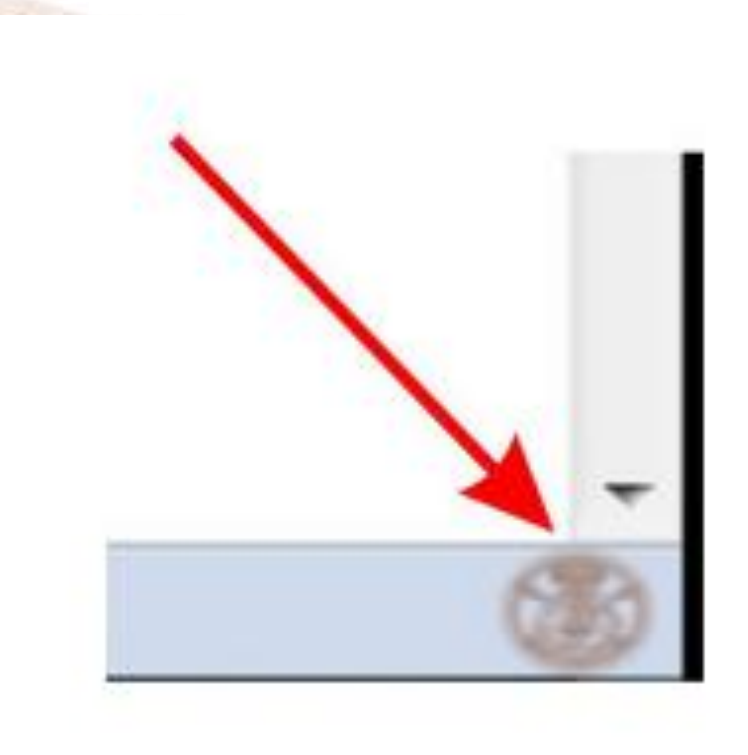

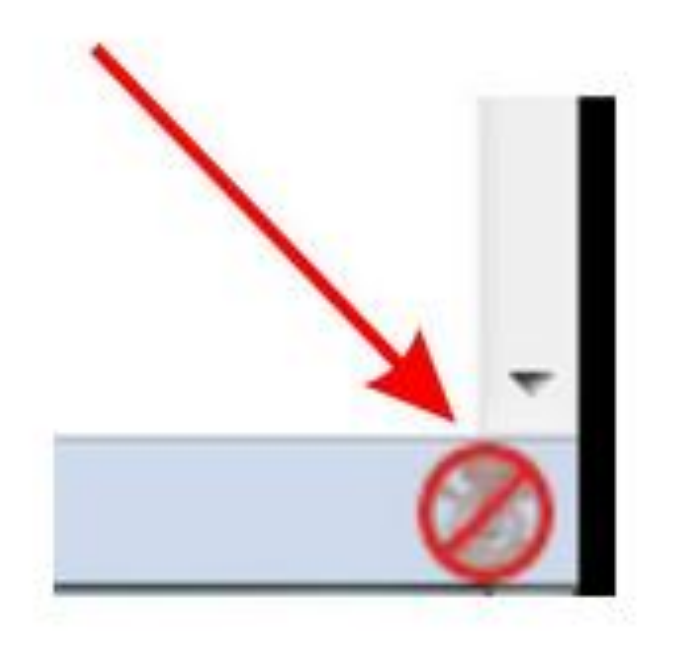

## Proxy attivo

# Proxy disattivo

Dopo aver scaricato e configurato il proxy, solo con firefox, comparirà in basso, nella parte destra del vostro schermo, questa icona che vi permetterà di attivare e disattivare il proxy a vostro piacimento: è necessario attivarlo quando non siete all'interno della rete di ateneo e disattivarlo quando invece vi trovate in università con il vostro portatile.

# Google Scholar: motore di ricerca che fornisce materiale accademico

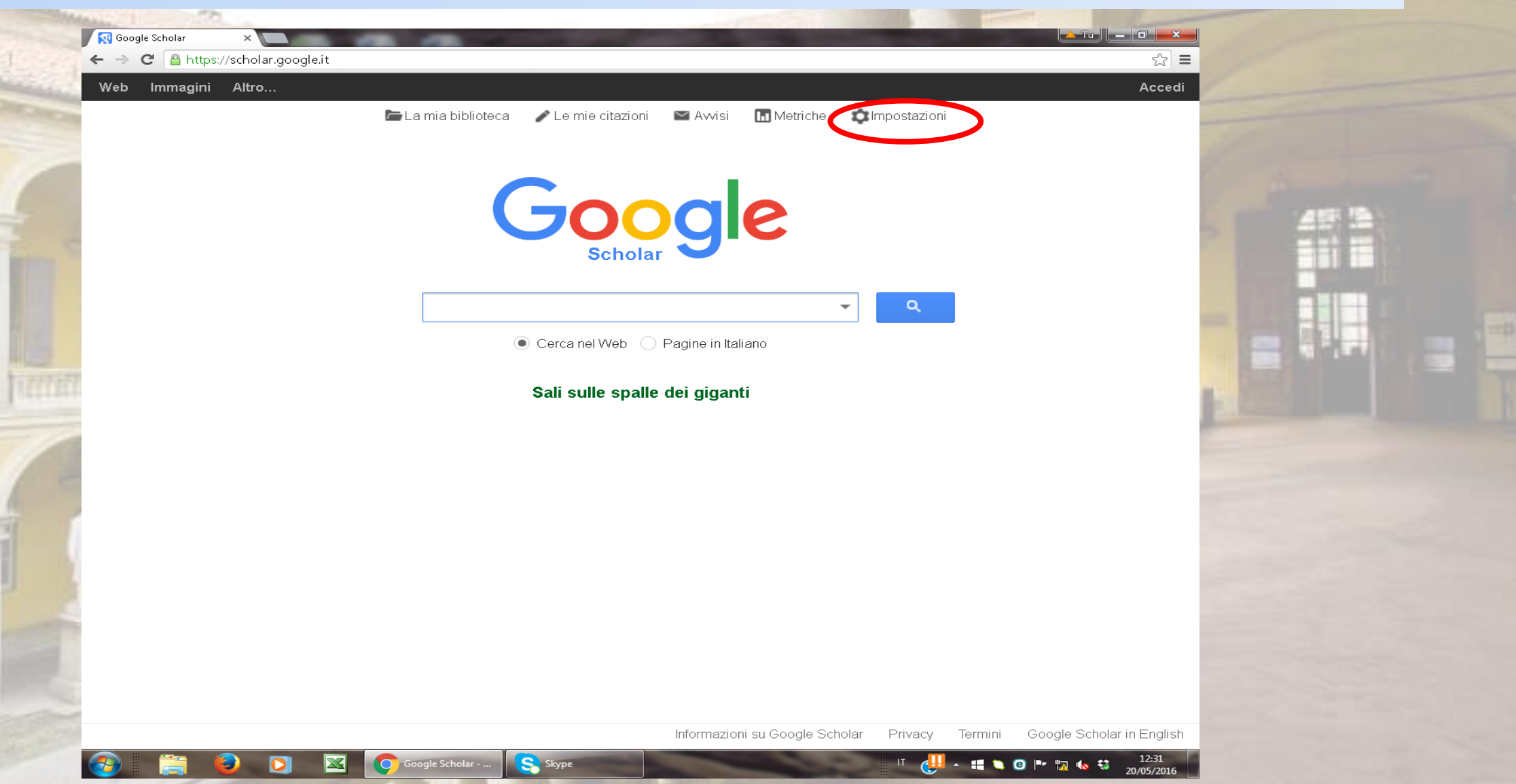

|       | Risultati di ricerca  | Mostra link di accesso a bibliotech                                                                                                    | ne (puoi scegliere fino                                           |
|-------|-----------------------|----------------------------------------------------------------------------------------------------|-------------------------------------------------------------------|
|       | Lingue                |                                                                                                    |                                                                   |
| E     | Link alle biblioteche | pavia                                                                                                    |                                                                   |
| 1.1.4 | Account               | ad es., Harvard                                                                                                    |                                                                   |
|       |                       | 🗹 Università degli Studi di Pavia - L                                                                                                    | INK UP (full text)                                                |
|       | Pulsante              | 🗹 ACNP Catalogo Italiano dei Perio                                                                                                    | odici - ACNP Full Text                                            |
| -     |                       |                                                                                                    |                                                                   |
|       | State and State and   | Course and Course and |                                                                   |
|       |                       | Google                                                                                                    |                                                                   |
|       |                       | Impostazioni Sc                                                                                                    | holar                                                             |
| 1711  |                       | Risultati di ricerca                                                                                                    | Risultati per pagina                                              |
|       | 1000                  | Lingue<br>Link alle biblioteche                                                                                                    | 10 🗢 Il valore predefinito di Google (10 risultati) assicura la n |
|       |                       | Account                                                                                                    | Dove visualizzare i risultati                                     |
|       |                       | Puisante                                                                                                    | Open each selected result in a new browser window                 |
|       |                       |                                                                                                    | Gestione bibliografia                                             |
|       |                       |                                                                                                    | Non mostrare link di importazione delle citazioni.                |
|       |                       |                                                                                                    | Mostra link per importare le citazioni in                         |
|       |                       |                                                                                                    | RetMan                                                            |
|       |                       |                                                                                                    | RefWorks                                                          |

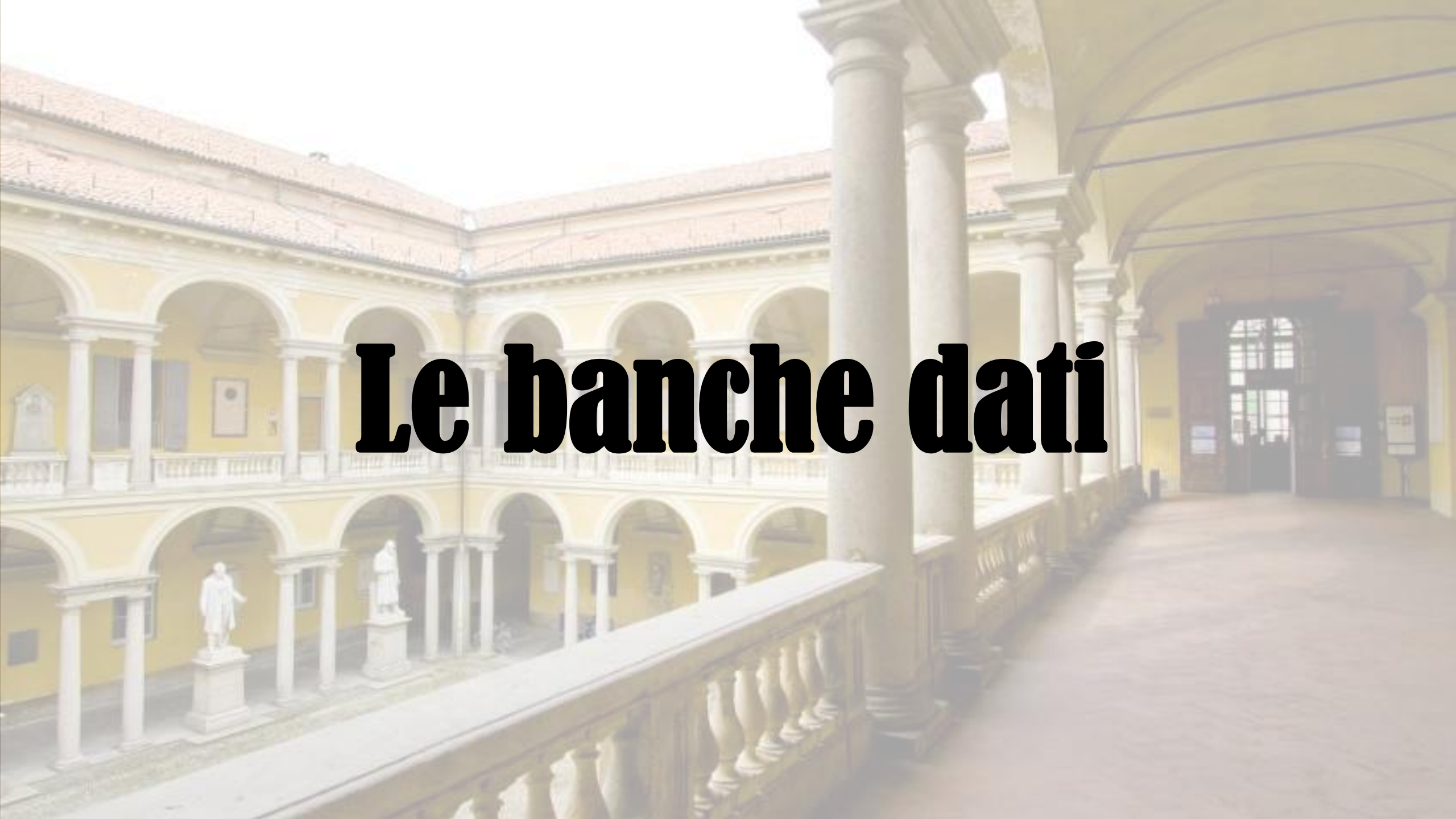
Le banche dati sono database che contengono materiale scientifico **certificato** (soprattutto articoli): ciò significa che tutti gli articoli o i testi in esse contenuti hanno una provenienza certa e possono essere citati in qualsiasi elaborato, tesina o tesi di laurea.

Si distinguono in:

•Banche dati bibliografiche: archivio digitale di informazioni (titolo, autore, editore ecc.) che descrivono articoli e testi.

•Banche dati full text: archivio digitale (spesso monodisciplinare) di documenti disponibili in formato completo.

Tutte le banche dati presentano diverse tipologie di ricerca: le più diffuse sono la ricerca base e la ricerca avanzata.

Se scegli di utilizzare la **ricerca base** dovrai semplicemente inserire una parola chiave (nome dell'autore, concetto generale ecc.) nella casella di ricerca; se invece desideri usare la **ricerca avanzata** avrai la possibilità di abbinare più parole chiave (grazie anche all'utilizzo degli operatori booleani AND, OR, NOT) e di usare filtri temporali, linguistici ecc. per ottenere da subito risultati più mirati e specifici.

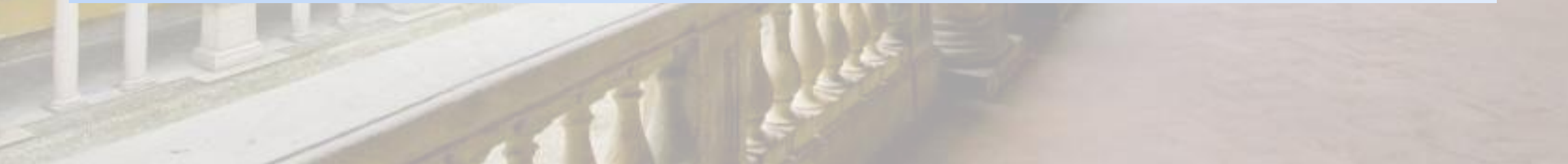

## **Accesso alle Banche dati**

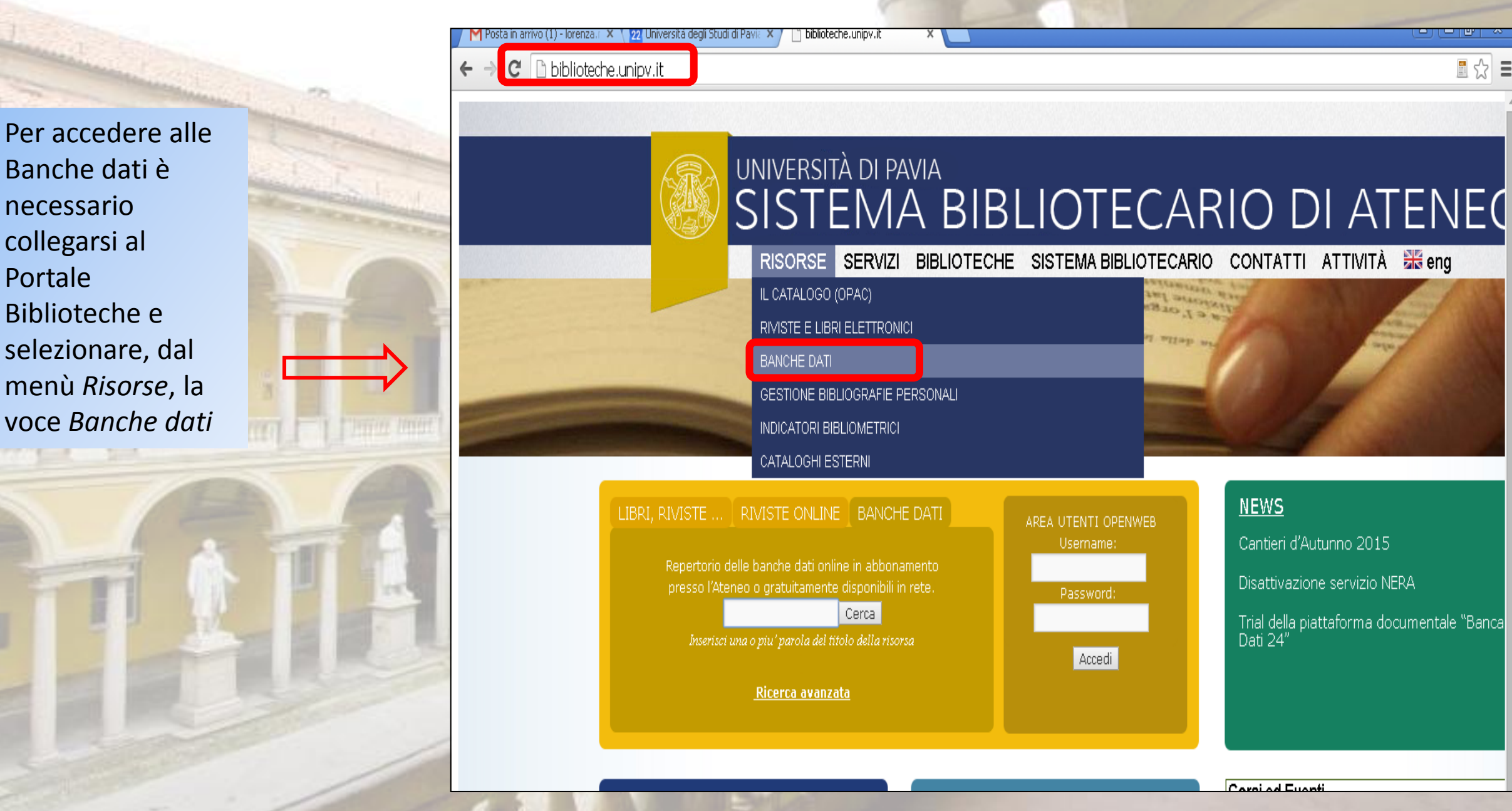

## **Accesso alle Banche dati**

nipv.it/home/risorse/banche-dati

IL CATALOGO

ELETTRONICI

**BANCHE DATI** 

PERSONALI

INDICATORI

ANTIPLAGIO

BIBLIOMETRICI

CATALOGHI ESTERNI

**RIVISTE E LIBRI** 

Se lo conosci, inserisci il titolo della banca dati che ti interessa consultare, altrimenti scegli l'area disciplinare per visualizzare tutte le banche dati pertinenti

GESTIONE BIBLIOGRAFIE

> RISORSE > Banche dati

### **BANCHE DATI**

Le banche dati (o basi di dati) offrono grandi quantità di informazioni bibliografiche o fattuali, in buona parte accessibili ai soli utenti dell'Università di Pavia:

Repertorio delle banche dati e altre risorse online in abbonamento presso l'Ateneo o gratuitamente disponibili in rete.

| Titolo:            |       |   |
|--------------------|-------|---|
| Area Disciplinare: |       |   |
| Tipo Risorsa:      |       | T |
| Tipo Accesso:      | •     |   |
|                    | Cerca |   |
|                    |       |   |

- · Banche dati full text: archivio digitale generalmente mono disciplinare di documenti disponibile in formato completo. Le informazioni sono ricercabili con un motore di ricerca dedicato.
- Banche dati bibliografiche: archivio digitale di informazioni (titolo, l'autore, editore ecc.) che descrivono articoli e testi. Le informazioni sono ricercabili con un motore di ricerca dedicato.
- · Portali: pagina di ingresso di un sito Internet che mette a disposizione dell'utente informazioni e servizi del sito stesso oppure collegamenti ad altri siti, che rinviano ad altrettanti servizi.
- Dizionari

#### TIPO DI ACCESSO

Le banche dati e le risorse online presenti nel repertorio possono essere ad accesso:

- FREE ovvero gratuito: le risorse sono disponibili online a tutti senza il bisogno di nessuna sottoscrizione o pagamento
- · Riservato perché concesso solo grazie la sottoscrizione di un abbonamento.
  - Per gli accessi online riservati possono presentarsi le seguenti condizioni:
    - Abilitazione a livello di Ateneo (postazioni di Ateneo): sono abilitate le postazioni in rete dell'Università di Pavia.

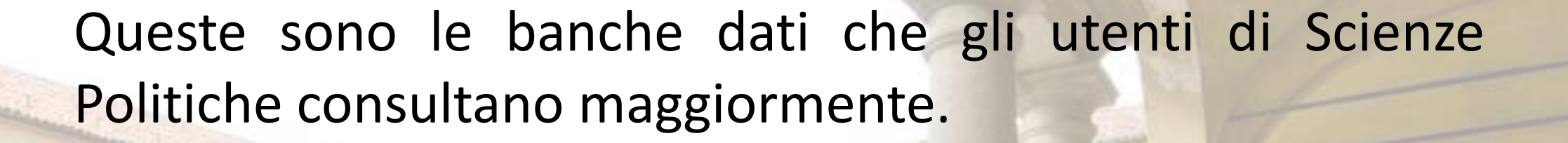

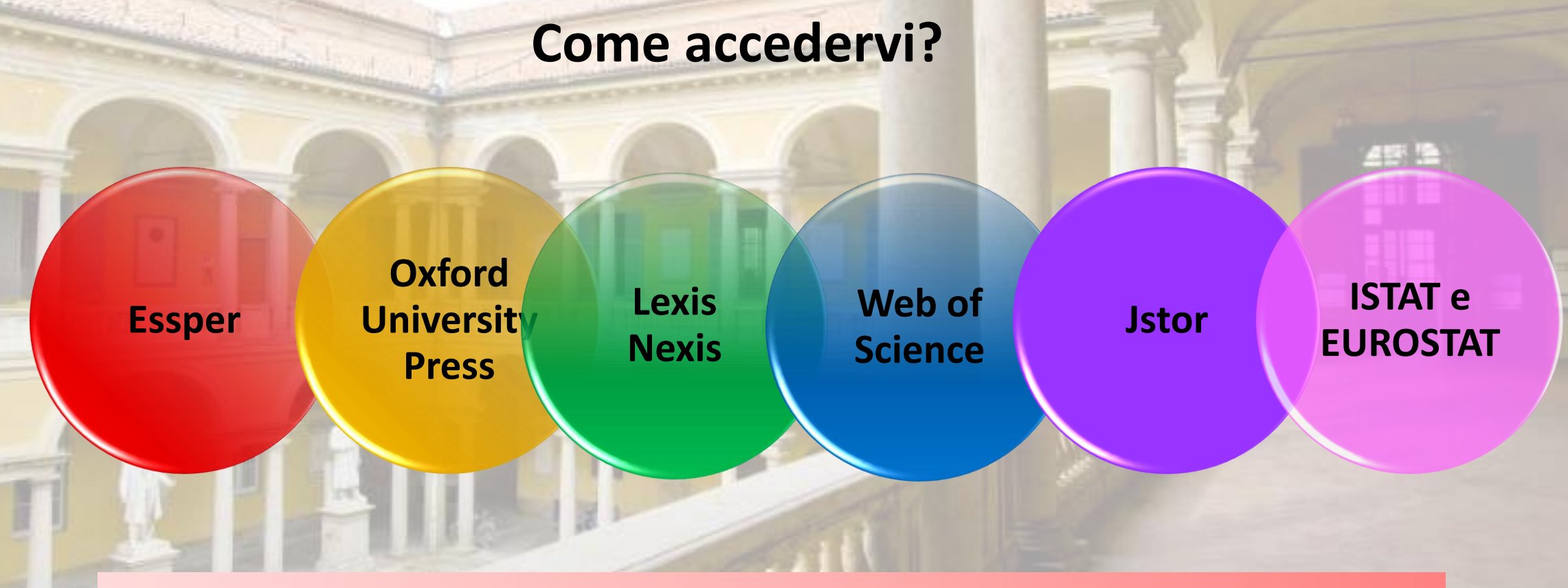

Accesso

Essper: free

Lexis Nexis, Web of Science, Jstor: postazioni di Ateneo / attivazione del Proxy fuori Ateneo.

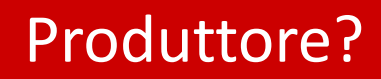

• LIUC

Settore?

• Economia

• Scienze sociali

• Storia

## Esempio di risultati su Essper:

DESSERT 201

Associazione ESSPER periodici italiani di economia, scienze sociali e storia

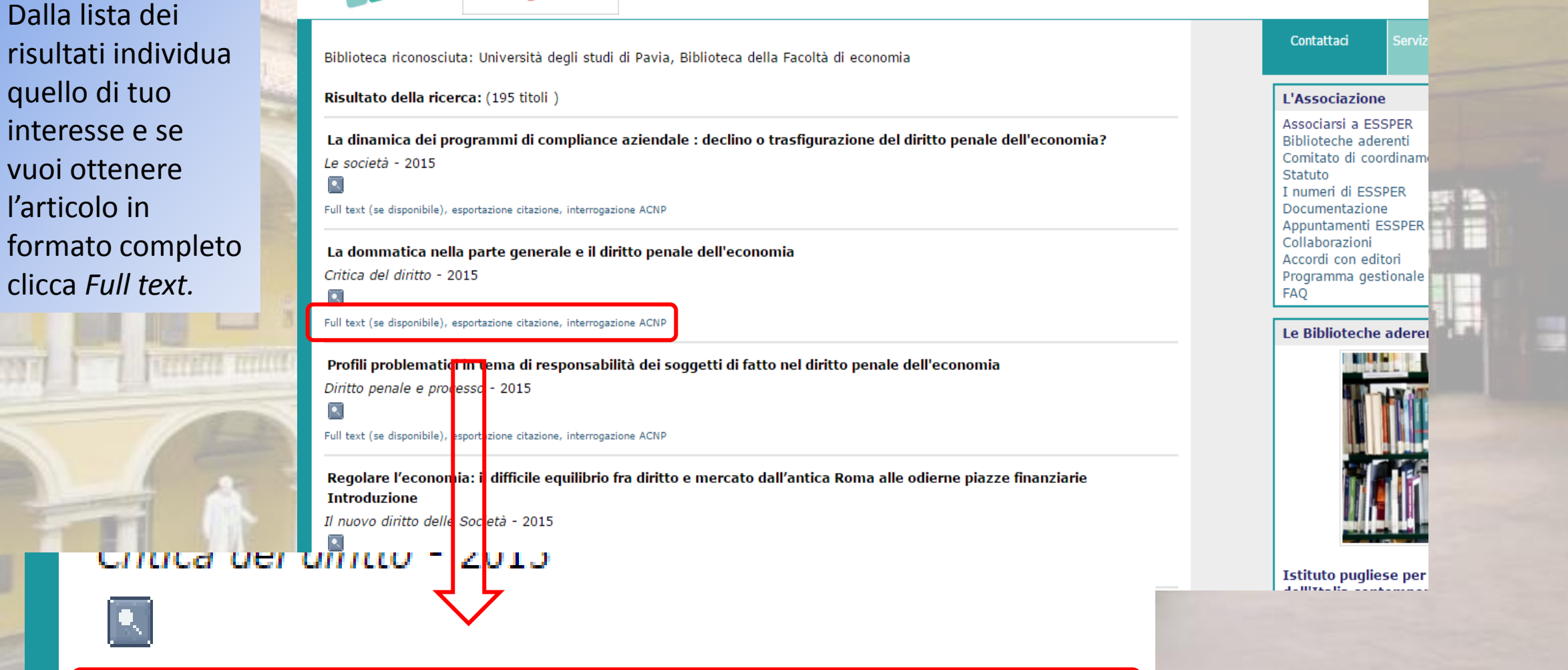

Full text (se disponibile), esportazione citazione, interrogazione ACNP

Essper compie

20 anni

Nel caso in cui il full text non fosse disponibile, clicca qui per sapere quali sono le biblioteche aderenti a Essper o quelle presenti sul Catalogo Nazionale dei Periodici (ACNP) che possiedono il periodico.

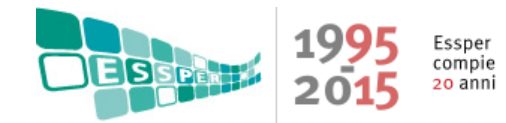

Associazione ESSPER periodici italiani di economia, scienze sociali e storia

Autore: Manacorda, Stefano \* Titolo: La dinamica dei programmi di compliance aziendale : declino o trasfigurazione del diritto penale dell'economia? Periodico: Le società Anno: 2015 - Volume: 34 - Fascicolo: 4 - Pagina iniziale: 473 - Pagina finale: 481

no abstract Premi sulle icone 🕬 a fianco dei nomi per visualizzare i libri scritti dall'autore

SICI: 1591-2094(2015)34:4<473:LDDPDC>2.0.ZU;2-#

Esportazione dati in Refworks (solo per utenti abilitati)

<del>scord salvabile in Zotero</del> Biblioteche ESSPER che possiedono il periodic

Biblioteche ACNP che possiedono il periodico

Esportazione dati in Refworks (solo per utenti abi

Record salvabile in Zotero

Biblioteche ESSPER che possiedono il periodico

Biblioteche ACNP che possiedono il periodico

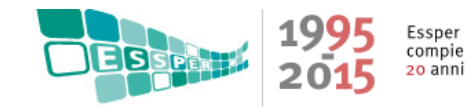

Le società

## Associazione ESSPER periodici italiani di economia, scienze sociali e storia

#### Biblioteche che possiedono il periodico:

## Richiedi dunque l'articolo attraverso Nilde.

| ution lo                                                                                                    | Contraction of the local division of the local division of the loc |              |                                                                                                    |                                                                                                    |
|----------------------------------------------------------------------------------------------------|----------------------------------------------------------------------------------------------------|--------------|----------------------------------------------------------------------------------------------------|----------------------------------------------------------------------------------------------------|
| articolo                                                                                                    | Essper sbn/il                                                                                                    | Nilde        |                                                                                                    | Consistenza                                                                                                 |
| ttraverso Nilde.                                                                                               |                                                                                                    | Con<br>Bibl  | siglio Nazionale dei Dottori Commercialisti ed Esperti Contabili [Roma] :<br>lioteca                                      | 1982- Dal 1999 collocazione Fond stan giur                                                                  |
|                                                                                                    |                                                                                                    | Con<br>Doc   | siglio Regionale della Regione Puglia : Biblioteca Multimediale & Centro di<br>cumentazione "Teca del Mediterraneo"       | 2002- LAC. 2002;                                                                                            |
|                                                                                                    |                                                                                                    | 🖸 Isti       | tuto di Teoria e Tecniche dell'Informazione Giuridica - Biblioteca                                                        | 2002-                                                                                                    |
| The second second second second second second second second second second second second second second second s |                                                                                                    | Libe<br>Bibl | era Università Internazionale degli studi sociali "Guido Carli" [Roma] :<br>lioteca                                       | 1982- LAC. 1988;1991;1993;1997;1999;2005;2010;2012;                                                         |
|                                                                                                    |                                                                                                    | Min          | istero della Giustizia [Roma] : Biblioteca centrale Giuridica                                                             | 1(1982)-                                                                                                    |
|                                                                                                    |                                                                                                    | Min          | ictero dell'Economia e delle Finanze [Roma] : Biblioteca del Dipartimento<br>soro                                         | 1998-2009;2015- LAC. 1998;2000;2004;2009;2010-2014;                                                         |
|                                                                                                    |                                                                                                    |              | rsità Ca' Foscari [Venezia] : Biblioteca di Area Economica "Gino<br>tto"                                                  | 1982- LAC. 1982;                                                                                            |
| Biblioteche che possie                                                                                         | dono il period                                                                                                    | lico:        | rsità Carlo Cattaneo - LIUC [Castellanza] : Biblioteca "Mario Rostoni"                                                    | 1 (1982)-5, n. 2 (1986) ; 5, n. 4 (1986)-5, n. 11 (1986) ; 6, n. 1 (1987)-21, n. 2 (2002); 21, n. 4 (2002)- |
|                                                                                                    |                                                                                                    |              | rsità Cattolica del Sacro Cuore [Milano] : Biblioteca                                                                     | 1982-                                                                                                    |
| Le società                                                                                                    |                                                                                                    |              | rsità del Piemonte Orientale "A. Avogadro" [Novara]: Dipartimento<br>Studi per l'Economia e l'Impresa : Biblioteca        | 1995-2013; LAC. 2013;                                                                                       |
| Essper shn/ill Nilde                                                                                           |                                                                                                    |              | rsità degli studi "Federico II" [Napoli] : Facoltà di economia : Biblioteca<br>ale                                        | 1988- LAC. 1988;                                                                                            |
|                                                                                                    | Consiglio Nazio                                                                                                    | nalo do      | rsità degli studi "La Sapienza" [Roma] : Dipartimento di Diritto ed<br>)mia delle Attività Produttive - DEAP : Biblioteca | 1(1982)-31(2012)- lac.2003;2007;2010;                                                                       |
|                                                                                                    | Biblioteca                                                                                                    | nale ue      | rsità degli Studi "Parthenope" [Napoli] : Biblioteca centrale                                                             | 2002-                                                                                                    |
|                                                                                                    | Consiglio Regio                                                                                                    | nale de      | rsità degli studi "Tor Vergata" [Roma ] : Biblioteca di area economica<br>de Pareto"                                      | 1989-2013; LAC. 1989;1991-1993;1998;                                                                        |
|                                                                                                    |                                                                                                    | Univ         | –<br>versità degli studi [Bari] : Facoltà di economia : Biblioteca centrale                                               | 1982-2009;                                                                                                  |
|                                                                                                    |                                                                                                    | Univ         | versità degli studi [Bergamo] : Biblioteca di economia e giurisprudenza                                                   | 1982-1989;2002-                                                                                             |
|                                                                                                    |                                                                                                    |              |                                                                                                    |                                                                                                    |

## Produttore?

## •Oxford University Press

## OXFORD UNIVERSITY PRESS

Settore?

•Ambito umanistico e scienze socio-giuridiche

Potenzialità

•Collezioni di ambito umanistico e delle scienze socio-giuridiche dell'editore Oxford University Press.

Oltre alla normale ricerca base e avanzata (per soggetto, autore, titolo ecc.) hai la possibilità di visualizzare tutti i titoli delle riviste contenute nella banca dati, anche suddivisi per soggetto.

# OXFORD

Journals

| Journals A to Z   | Journals by Subject 🔻 Cu                 | stomer Services 🔻 Resources 🔻         |                                                                                                    |                                     |
|-------------------|------------------------------------------|---------------------------------------|----------------------------------------------------------------------------------------------------|-------------------------------------|
|                   | Arts & Humanities                        |                                       |                                                                                                    |                                     |
|                   | Law                                      |                                       |                                                                                                    | A trusted society partne            |
|                   | Medicine & Health                        | 1 1 1 1 1 1 1 1 1 1 1 1 1 1 1 1 1 1 1 |                                                                                                    | Oxford Academic publishes more      |
| A.                | Science & Mathematics                    | 1- Martin -                           |                                                                                                    | learned societies around the worl   |
| 14                | Social Sciences                          |                                       | 6                                                                                                    | Open access                         |
|                   | CALL DO THE                              | E E BERRENE A                         |                                                                                                    | We are mission-driven to facilitate |
|                   | C. C. C. C. C. C. C. C. C. C. C. C. C. C |                                       |                                                                                                    | of high-quality research.           |
| Part of the       | e academic commu                         | nity                                  | No. of the second second secon |                                     |
| Our commitment to | the academic community and to gl         | obal                                  |                                                                                                    | Altmetric scores                    |

dissemination are the touchstones of our journals publishing program.

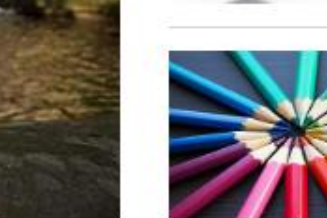

We use altmetrics to highlight a p. the academic sphere.

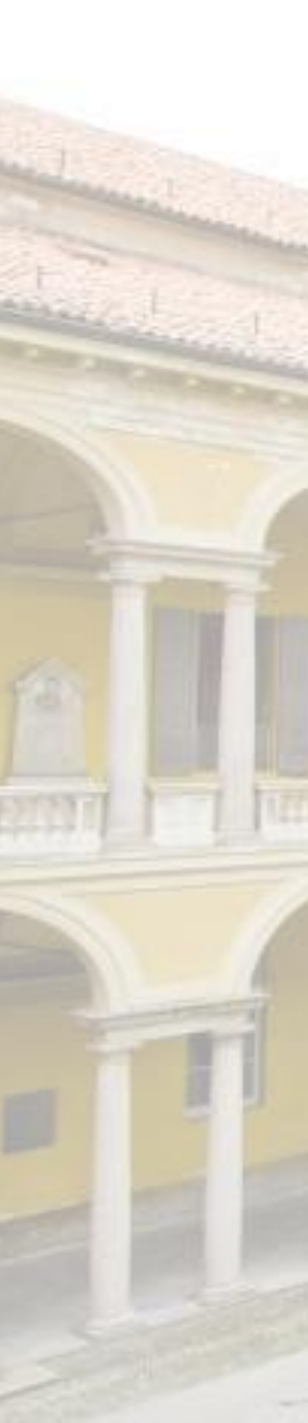

## **Arts and humanities**

## A B C D E F G H I J K L M N O P Q R S T U V W X Y Z

## A

Adaptation African Affairs The American Historical Review American Journal of Legal History American Literary History Analysis Applied Linguistics Aristotelian Society Supplementary Volume

В

The British Journal of Aesthetics The British Journal for the Philosophy of Science Puoi filtrare i tuoi risultati anche dopo aver lanciato la tua ricerca

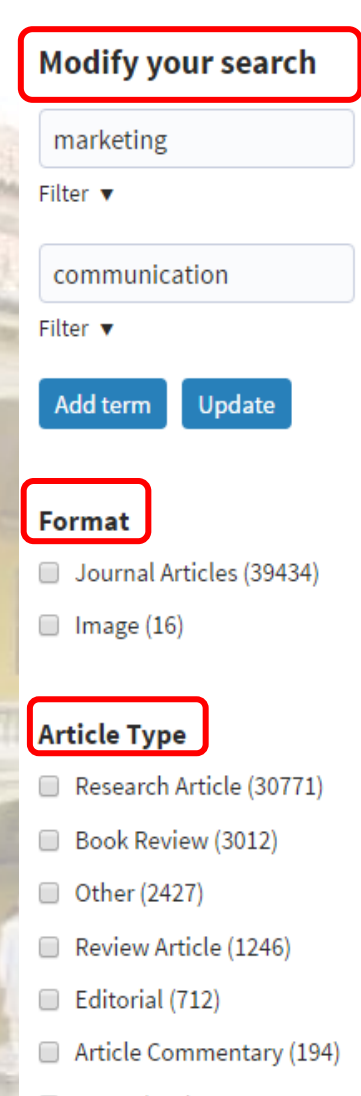

- Letter (153)
- Brief Report (148)
- News (143)

#### 1-20 of 39450 results for

## (marketing AND communication)

Markets, Community, and Pluralism

#### Save

1 2 3 4 5 Next Sort by Relevance ▼

#### Journal Articles

## **Email alerts** New advance articles alert

Receive exclusive offers and updates from Oxford Academic

## Chad Van Schoelandt

#### in The Philosophical Quarterly

#### Published: 01 November 2013

...Chad Van Schoelandt AbstractIn Why Not Socialism?, G. A. Cohen presents a provocative and thoroughgoing rejection of markets, insisting that market competition and market-based inequalities as such undermine conditions of community. According to Cohen, markets rest on base motives and naturally...

#### Abstract v

#### Journal Articles

Social **marketing** and **communication** in health promotion is GERARD HASTINGS, AMANDA HAYWOOD

in Health Promotion International

Published: 01 June 1991

Se disponibile clicca su pdf per visualizzare il full text dell'articolo che hai selezionato

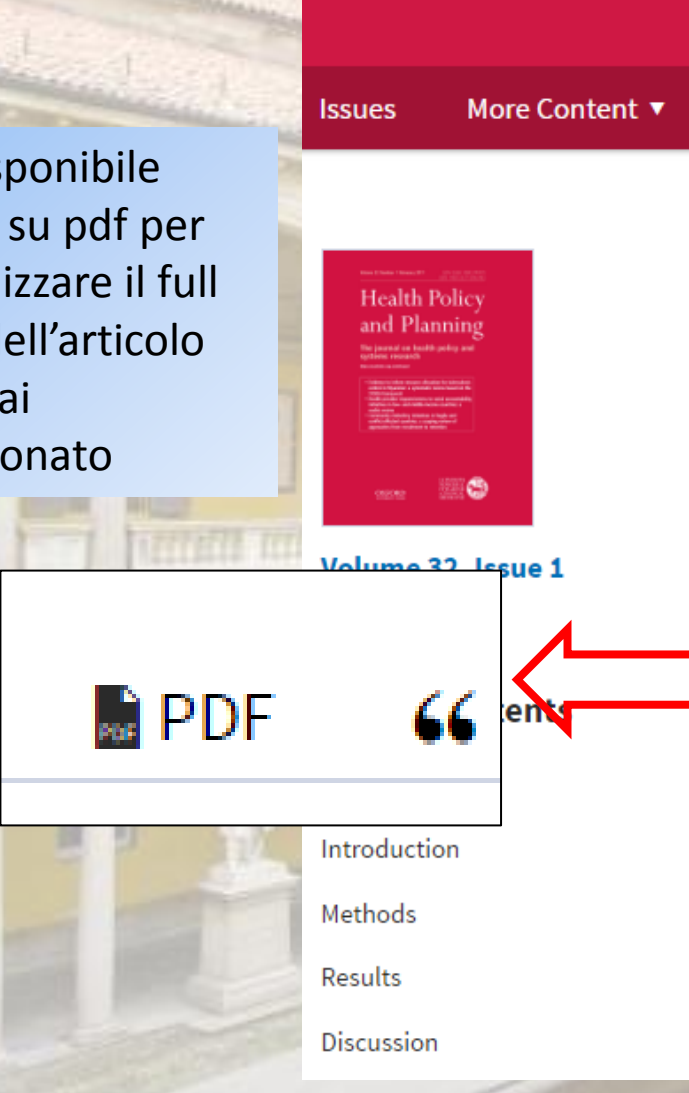

## EDITOR'S CHOICE The effectiveness of social marketing in global health: a systematic review 👌

Alerts

About **v** 

Rebecca Firestone 🖾; Cassandra J Rowe; Shilpa N Modi; Dana Sievers

Health Policy Plan (2017) 32 (1): 110-124. DOI: https://doi.org/10.1093/heapol/czw088 Published: 31 July 2016 Article history •

> 66 Cite Share • 📓 PDF

#### 🔧 Tools 🔻

### Abstract

Views 🗸

Purchase

Health Policy and Planning

Publish V

Social marketing is a commonly used strategy in global health. Social marketing programmes may sell subsidized products through commercial sector outlets, distribute appropriately priced products, deliver health services through social franchises and promote behaviours not dependent upon a product or service. We aimed to

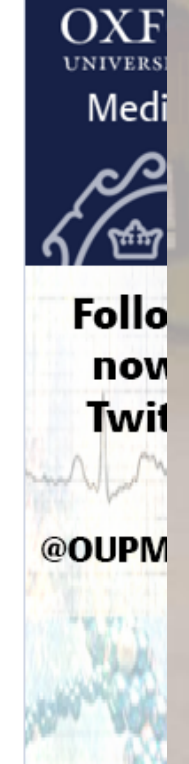

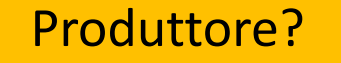

Reed Elsevier

# LexisNexis

Settore?

Economico-giuridico

Potenzialità

 Accesso a numerose informazioni finanziarie relative a compagnie pubbliche e private, rapporti economici e politici, profili biografici. LexisNexis® Academic

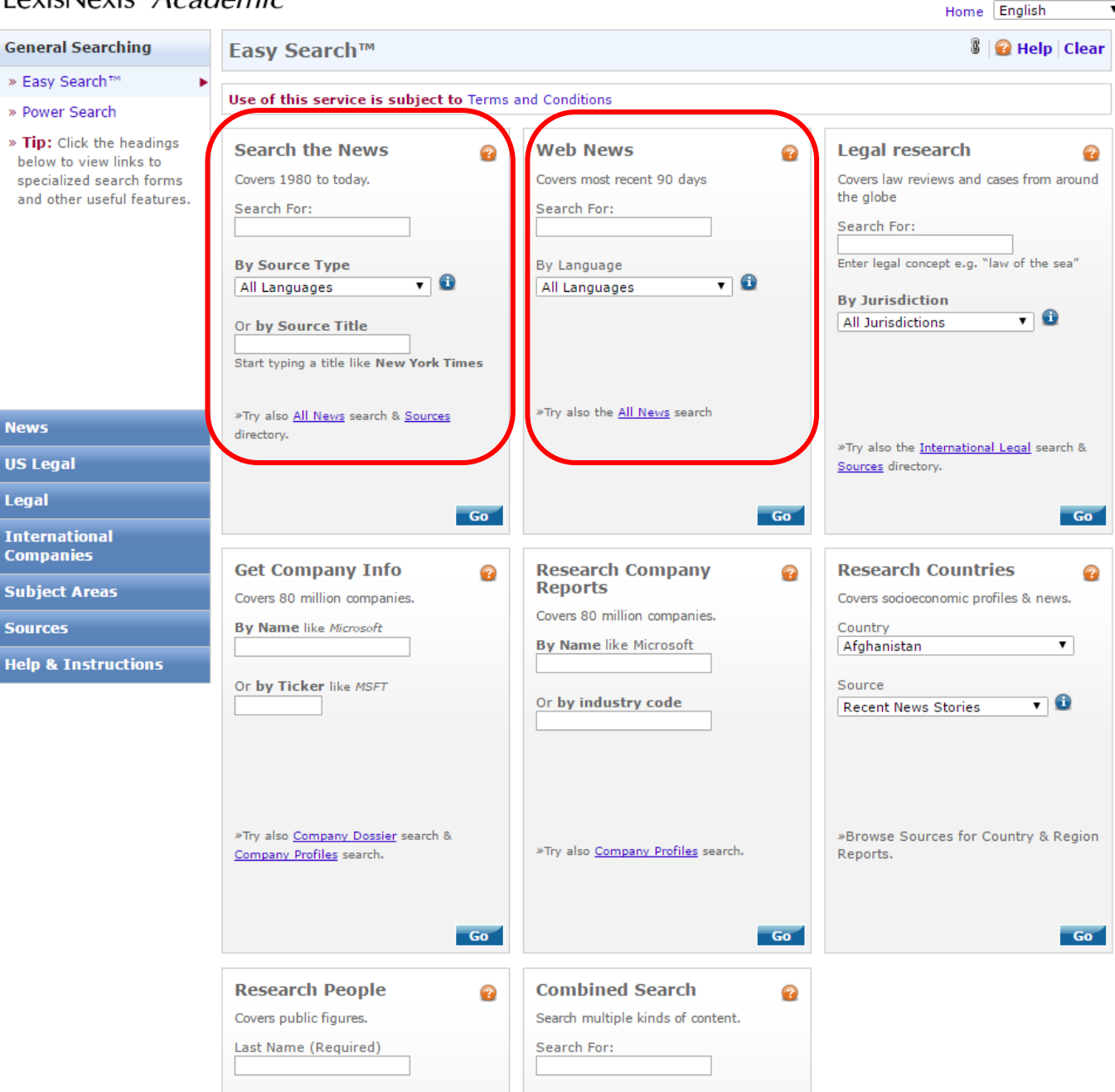

Questa banca dati offre varie tipologie di ricerca: le più utilizzate sono Search the news (più generica, non filtrata) e Web News (già filtrata e dunque più specifica).

## Esempio di risultati su LexisNexis:

| Una volta     | 80  |
|---------------|-----|
| lanciata la   |     |
| ricerca       |     |
| seleziona     | 0.1 |
| dall'elenco   | -   |
| dei risultati |     |
| la fonte che  |     |
| ti interessa  |     |
| reperire.     |     |
|               | T   |
|               |     |

|       | Results List   Edit Search   New Search   Home                                                                                                    |                                                                 |                                                                     |
|-------|----------------------------------------------------------------------------------------------------|-----------------------------------------------------------------|---------------------------------------------------------------------|
|       | Willig, Williams & Davidson                                                                                                    | 23 hits                                                         | Preview                                                             |
| 8.    | Family Lawyer Jessica A. Pritchard to Speak at Pennsylvania Bar Institute                                                                                  |                                                                 |                                                                     |
|       | Legal Monitor Worldwide                                                                                                    | 430 words                                                       | 24 July 2014                                                        |
|       |                                                                                                    | 18 hits                                                         | Preview                                                             |
| 9.    | Family Law in the Spotlight at Major National Conference                                                                                                   |                                                                 |                                                                     |
|       | MediaNet Press Release Wire                                                                                                    | 478 words                                                       | 15 October 2012                                                     |
|       |                                                                                                    | 19 hits                                                         | Preview                                                             |
| □ 10. | Family Law in the Spotlight at Major National Conference                                                                                                   |                                                                 |                                                                     |
|       | MediaNet Press Release Wire                                                                                                    | 478 words                                                       | 15 October 2012                                                     |
|       |                                                                                                    | 19 hits                                                         | Preview                                                             |
| □ 11. | Resolving family law cases out of court the focus of CEB's 2016 family law cont                                                                            | ference                                                         |                                                                     |
|       | PR Newswire                                                                                                    | 453 words                                                       | 11 October 2016                                                     |
|       |                                                                                                    | 16 hits                                                         | Preview                                                             |
| □ 12. | Slater & Gordon Lawyers Launch new Book Family Law Made Simple - A guide t<br>have written and published "Family Law Made Simple" a step by step guide for | to family law; To help people<br>people facing relationship bro | understand Family Law, Slater & Gordon's Family Lawyers<br>eakdown. |
|       | PR Newswire                                                                                                    | 296 words                                                       | 28 April 2014                                                       |
|       |                                                                                                    | 11 hits                                                         | Preview                                                             |
| 13.   | Stowe Family Law brings lunchtime peace of mind                                                                                                    |                                                                 |                                                                     |
|       | Legal Monitor Worldwide                                                                                                    | 417 words                                                       | 16 August 2013                                                      |
|       |                                                                                                    | 17 hits                                                         | Preview                                                             |
| 14.   | California Family Law Basics: Pro Bono Representation in Low- Income Family                                                                                | Law Cases 2015 (Free)                                           |                                                                     |
|       | US Official News                                                                                                    | 269 words                                                       | 31 January 2015                                                     |
|       |                                                                                                    | 12 hits                                                         | Preview                                                             |

## Esempio di risultati su LexisNexis:

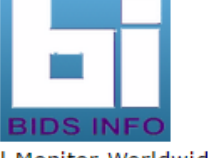

Legal Monitor Worldwide

August 16, 2013 Friday

## Stowe Family Law brings lunchtime peace of mind

LENGTH: 417 words

Stowe **Family Law** is running free legal advice clinics in Wilmslow, to offer "Lunchtime Peace of Mind" to those struggling with **family law** issues.

The advice clinics take place at Stowe **Family Law's** office on Water Lane every day between 12 noon and 2 pm, and on Monday evenings between 5 pm and 7 pm.

Advice is provided on a full range of **family law** issues including divorce, cohabitation, grandparents' rights to contact and residence arrangements for children.

Nastassia Burton, a partner at Stowe **Family Law** who is based in the firm's Wilmslow office, said: "High quality legal advice is also cost-effective. Stowe **Family Law's** free legal advice clinics has been hugely successful since launching at our firm's other offices, so when we opened on Water Lane earlier this year we were determined to bring them here too.

"Already, local Wilmslow residents who come along tell us how highly they value the opportunity to speak to Stowe **Family Law's** qualified and experienced lawyers face-to-face.

"We are also seeing plenty of people who live outside Wilmslow, but who come here to work. They like to see us during office hours, and we recognise that busy lives mean people can struggle to find the time to seek out impartial **family law** advice. At Stowe **Family Law** we call our daytime clinics "Lunchtime Peace of Mind", not just because they take place during the lunch hour but also because they provide practical guidance about individual situations and possible next steps."

Founded by Senior Partner Marilyn Stowe over thirty years ago, Stowe Family Law has grown to become the UK's largest specialist family law firm. There are Stowe Family Law offices in Wilmslow, Hale, London, Leeds and Harrogate. Stowe Family Law clients benefit from dedicated children's and international family law departments; the team also includes forensic accountants, fully trained lawyer-mediators and collaborative lawyers. Marilyn Stowe has been described by The Times as "one of the country's most sought after family lawyers", and is also the resident legal expert of ITV's flagship daytime programme, This Morning. Stowe Family Law solicitors based at the firm's Wilmslow office include Nastassia Burton and Laura Guillon. Nastassia Burton has been highly recommended by previous Stowe Family Law clients. She represents clients in ancillary relief matters and disputes relating to children. Laura Guillon speaks fluent French and specialises in ancillary relief, particularly cases with an international element.

LANGUAGE: ENGLISH

PUBLICATION-TYPE: Newspaper

Accedi dunque, se disponibile, al full text.

## Produttore? • Thomson Reuters

Settore?

THOMSON REUTERS Web of Science

> indicizza circa 6650 riviste scientifiche, 3300 riviste di scienze sociali e 1160 riviste di scienze umane, atti di congressi e dati relativi a reazioni e composti chimici. Gli abstract sono disponibili dal 1990.

Multidisciplinare

Web of Science è la banca dati multidisciplinare maggiormente utilizzata dagli studiosi di tutto il mondo poiché permette l'accesso integrato alla letteratura di alta qualità attraverso una piattaforma unificata, capace d'interrogare contemporaneamente o singolarmente più cataloghi. È necessario registrarsi.

Potenzialità

## Web of Science. Collegamento a Link Up.

DIUSCHS

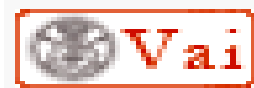

PHARMACOLOGY PHARMACY

| and the second second se |                                                                                                    |                     |
|----------------------------------------------------------------------------------------------------|----------------------------------------------------------------------------------------------------|---------------------|
| Web of Science ™ InCites ™ Journal Cit                                                                                                    | tation Reports ® Essential Science Indicators M EndNote M English V English V English |                     |
| WEB OF SCIENCI                                                                                                    |                                                                                                    |                     |
| Search                                                                                                    | My Tools 👻 Search History Marked List                                                                                                    | Clicca II           |
| <b>Results: 240,183</b><br>(from All Databases)<br>(Number of results is approximate)                                                                                                    | Sort by: Publication Date newest to oldest 🗸                                                                                                    | tasto vai<br>per    |
| You searched for: TOPIC: (breast cancer)More                                                                                                    | Select Fage Save to EndNote online 🗸 Add to Marked List Citation Report feature not available. [?]                                                                                                    | verificare          |
| Refine Results                                                                                                    | <ul> <li>1. Gold nanoprobes-based resonance Rayleigh scattering assay platform: Sensitive cytosensing of breast cancer cells and facile monitoring of folate receptor expression.</li> <li>By: Cai Huai-Hong; Pi, Jiang; Lin, Xiaoying; et al.</li> <li>Biosensors &amp; bioelectronics Volume: 74 Pages: 165-9 Published: 2015-Dec-15 (Epub 2015 Jun 11)</li> </ul>                                                                                                    | disponibil          |
| Search within results for 🔎                                                                                                    | View Abstract     View Abstract     Sector chemical aptamer/antibody based sandwich immunosensor for the detection of EGFR, a Times Cited: 0     (from 00 Detabages)                                                                                                    | ita al full<br>text |
| Databases 4<br>Research Domains -                                                                                                    | By: Ilkhani, Hoda; Sarparast, Morteza; Noori, Abolhassan; et al.<br>Biosensors & bioelectronics Volume: 74 Pages: 491-7 Published: 2015-Dec-15 (Epub 2015 Jul 03)                                                                                                    |                     |
| <ul> <li>SCIENCE TECHNOLOGY</li> <li>SOCIAL SCIENCES</li> <li>ARTS HUMANITIES</li> </ul> Refine                                                                                                    | <ul> <li>By: Zhao, Xinghai; Wong, Matthew Man-Kin; Chiu, Sung-Kay; et al.<br/>Biosensors &amp; bioelectronics Volume: 74 Pages: 799-807 Published: 2015-Dec-15 (Epub 2015 Jul 11)</li> <li>View Abstract</li> </ul>                                                                                                    |                     |
| Research Areas                                                                                                    | <ul> <li>The effect of ascorbic acid on the photophysical properties and photodynamic therapy activities of zinc phthalocyanine-single walled carbon nanotube conjugate on MCF-7 cancer cells.</li> <li>By: Ogbodu, Racheal O; Nyokong, Tebello<br/>Spectrochimica acta. Part A, Molecular and biomolecular spectroscopy Volume: 151 Pages: 174-83 Published: 2015-Dec-5 (Epub 2015 Jun 20)</li> </ul>                                                                                                    |                     |

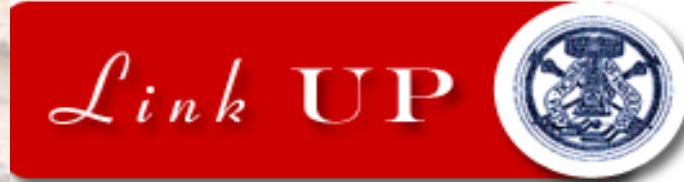

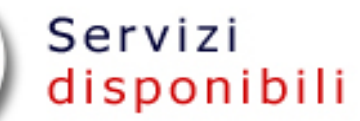

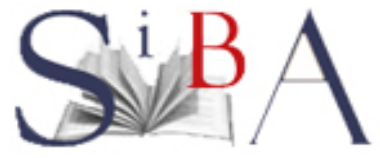

## ØS•F•X

Gold nanoprobes-based resonance Rayleigh scattering assay platform: Sensitive cytosensing of breast cancer cells and facile monitoring of folate receptor expression Biosensors & bioelectronics [0956-5663] Cai, Huai-Hong anno:2015 volume:74 pagine:165 -169

#### Accesso al documento

#### Versione elettronica

| Testo completo disponibile presso NESLI2 Elsevier ScienceDirect Freedom Collection |  |
|------------------------------------------------------------------------------------|--|
| Year: 2015 Volume: 74 Issue: Start Page: 165                                       |  |
| Versione cartacea                                                                  |  |
| Catalogo Nazionale dei Periodici - ACNP 🛛 🚺                                        |  |
| ➢ Altri servizi                                                                    |  |
| Informazioni sulla rivista                                                         |  |
| Mostra l'Impact Factor Trend (JCR)                                                 |  |
| Repertorio bibliografico Ulrich's 🛛 🚧                                              |  |
| Informazioni sulla rivista con link al sito dell'editore                           |  |
| A Vice                                                                             |  |

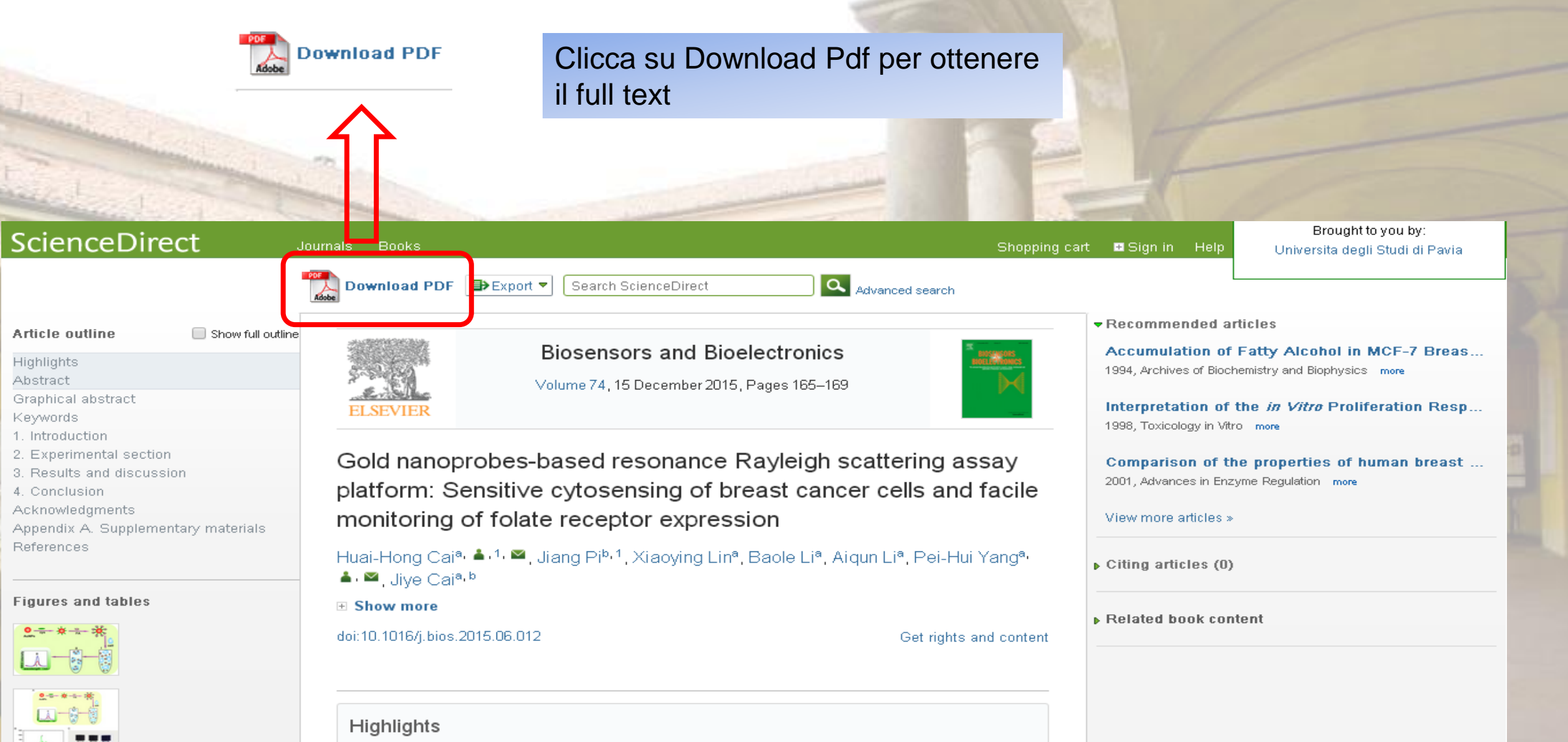

- A new resonance Rayleigh scattering cytosensor for cells detection was proposed.
- This strategy achieved Au-aggregates-enhanced signal amplification for target cells.
- · The assay platform could detect breast cancer cells as low as 12 cells/mL.
- The assay could evaluate receptor expression in different cells after drug stimulus.

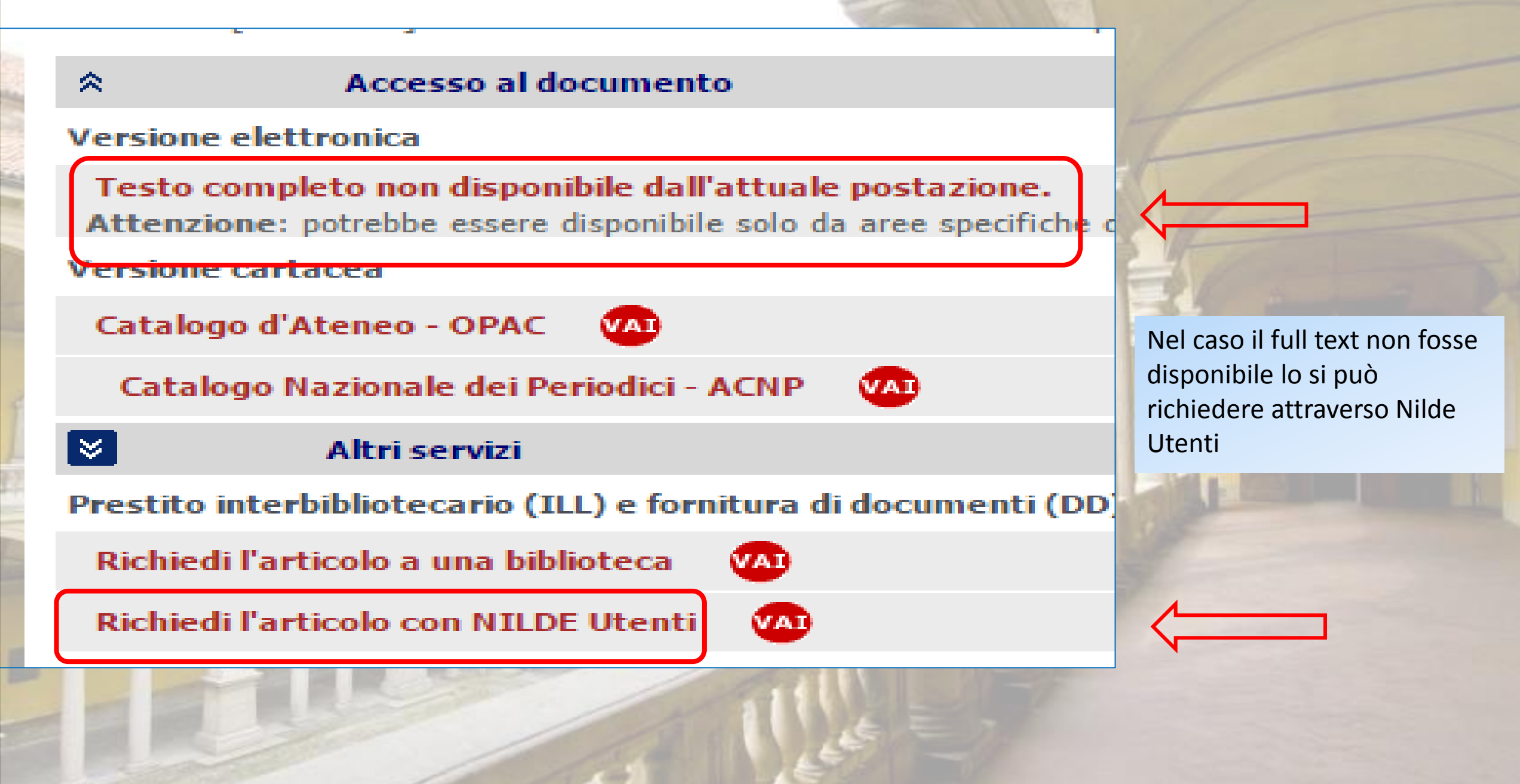

## Produttore?

 Fondazione Andrew W. Mellon

Settore?

Multidisciplinare

JStor è un archivio elettronico di articoli digitalizzati di oltre 1000 riviste accademiche e scientifiche. Per motivi editoriali non sono accessibili i numeri degli ultimi anni di ogni rivista, ma sono stati digitalizzati quasi sempre tutti quelli precedenti, a partire dal primo.

Potenzialità

Promuove l'accesso e la conservazione delle informazioni su supporto digitale

## Jstor. Esempi di risultati

#### TABLE OF CONTENTS

- Citation Tools Rave MEmail Email Contrack
  - Select/Unselect All
  - Cover (pp. C1-C2) FREE DOI: 10.1525/as.2013.53.4.cover Stable URL: http://www.jstor.org/stable/10.1525/as.2013.53.4.cover Article PDF Article Summary
  - Front Matter (pp. ii-iv) FREE DOI: 10.1525/as.2013.53.4.fm Stable URL: http://www.jstor.org/stable/10.1525/as.2013.53.4.fm Article PDF Article Summary
  - Table of Contents (p. iii) FREE DOI: 10.1525/as.2013.53.4.toc Stable URL: http://www.jstor.org/stable/10.1525/as.2013.53.4.toc Article PDF Article Summary

#### Reviving Democracy at Thailand's 2011 Election (pp. 607-628)

Pasuk Phongpaichit and Chris Baker DOI: 10.1525/as.2013.53.4.607 Stable URL: http://www.jstor.org/stable/10.1525/as.2013.53.4.607 Article PDF Article Summary

Securitizing Culture in Chinese Foreign Policy Debates: Implications for Interpreting China's Rise (pp. 629-652) Daniel C. Lynch DOI: 10.1525/as.2013.53.4.629 Stable URL: http://www.jstor.org/stable/10.1525/as.2013.53.4.629 Article PDF Article Summary

The Developmental State and Electoral Markets in East Asia: How Strategies of Industrialization Have Shaped Party Institutionalization (pp. 653-678) Olli Hellmann

Seleziona dalla lista dei risultati l'articolo di tuo interesse e accedi al full text, se disponibile.

## ISTAT

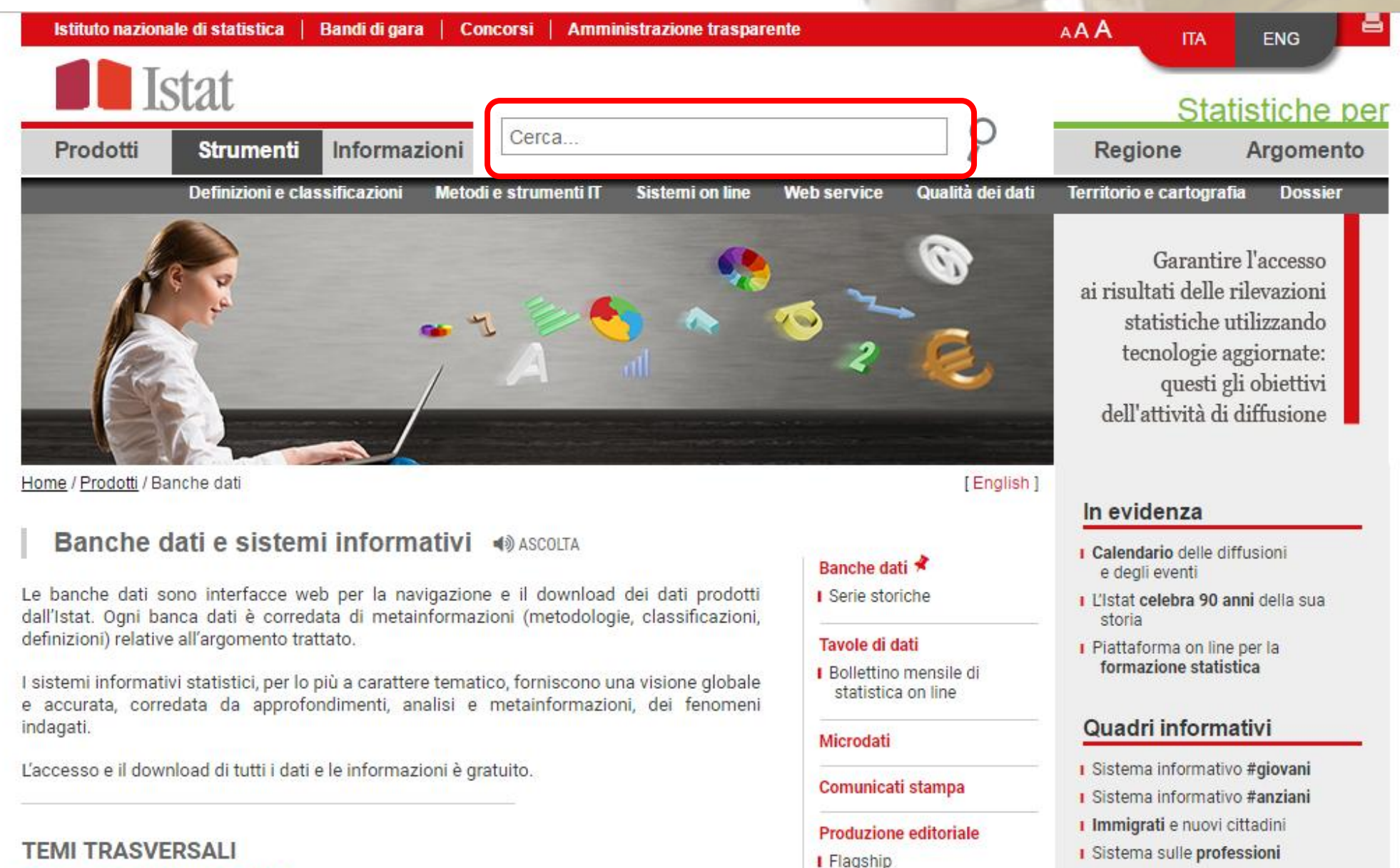

Letture statistiche

I.Stat: il data warehouse dell'Istat

#### I Congiuntura economica

# EUROSTAT

|                                                                                                    |                                                                                                    |                                                                                                    |                            | Sigr                   | n In   Register |
|----------------------------------------------------------------------------------------------------|----------------------------------------------------------------------------------------------------|----------------------------------------------------------------------------------------------------|----------------------------|------------------------|-----------------|
| ouroatat                                                                                                    |                                                                                                    |                                                                                                    | Legal notice   💦 RSS   Coo | kies   Links   Contact | English 🔻       |
| Your key to European s                                                                                                    | tatistics                                                                                                    |                                                                                                    | Type a keyword, a code,    | a title                | Q               |
| European Commission > Eurostat >                                                                                                    | Data > Database                                                                                                    |                                                                                                    |                            |                        |                 |
| News [                                                                                                    | Data                                                                                                    | Publications                                                                                                    | About Eurostat             | Help                   |                 |
| DATA                                                                                                    | DATABASE                                                                                                    |                                                                                                    |                            |                        |                 |
| <ul> <li>DATABASE         <ul> <li>Information</li> <li>Browse statistics by theme</li> <li>Statistics A - Z</li> <li>Bulk download</li> <li>Web Services</li> <li>SDMX Web Services</li> <li>Json and Unicode Web Service</li> <li>Access to microdata</li> <li>GISCO:Geographical Information and many</li> </ul> </li> </ul> | Data Na<br>Data Na<br>Data<br>Data<br>Data<br>S<br>Data<br>S<br>Data<br>S<br>Data<br>S<br>Data<br>S<br>Data<br>S<br>Data<br>S<br>Data<br>S<br>Data<br>S<br>Data<br>S<br>Data<br>S<br>Data<br>S<br>Data<br>S<br>Data<br>S<br>Data<br>S | avigation Tree<br>base by themes<br>neral and regional statistics<br>onomy and finance<br>pulation and social conditions<br>dustry, trade and services<br>riculture, forestry and fisheries<br>ernational trade<br>ensport<br>vironment and energy<br>ence, technology, digital society |                            |                        |                 |
| - Metadata<br>Euro-SDMX Metadata Structure<br>(ESMS)<br>Classifications<br>Legislation and methodology                                                                                                    | Englishing Table                                                                                                    | is by memes<br>neral and regional statistics<br>onomy and finance<br>pulation and social conditions<br>lustry, trade and services<br>riculture, forestry and fisheries                                                                                                    |                            |                        |                 |

## (S) *Reverso* Traduzione

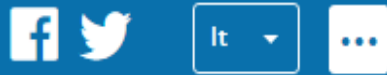

Per la traduzione dall'inglese ricorda che puoi consultare il sito reverso.net

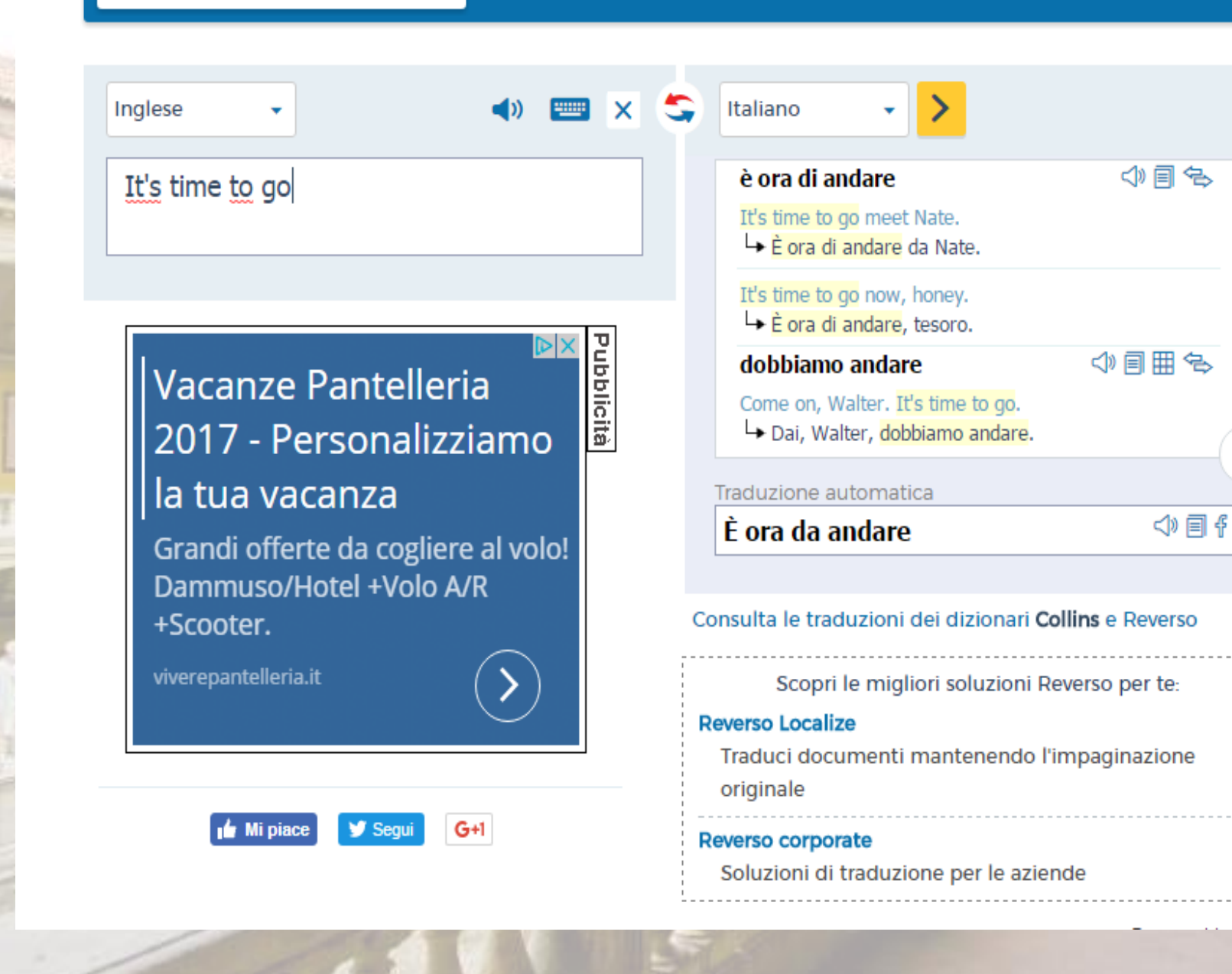

Iscriviti a Reverso -

Pubblicità

Vacanze Pantelleria 2017 -Personalizziamo la tua vacanza

Grandi offerte da cogliere al volo! Dammuso/Hotel +Volo A/R +Scooter.

viverepantelleria.it

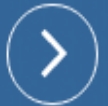

...

1 Printer liment

1.12mm Phile 1 111

Il plagio è l'illecita appropriazione e divulgazione sotto proprio nome di un'opera o di una sua parte, frutto dell'ingegno altrui.

Recentemente in seguito allo sviluppo e all'utilizzo della Rete, ha conosciuto diffusione il **plagio online** conosciuto anche come *sistema copia e incolla*.

I criteri della valutazione accademica:

Quando un docente deve valutare un elaborato lo fa in base a determinati parametri che gli permettano d'accertarsi che lo studente abbia:

- strutturato e rielaborato le conoscenze acquisite durante il percorso formativo,
- impostato una ricerca bibliografica metodologica,
- assimilato le nozioni reperite dall'analisi delle fonti,
- svolto un buon lavoro di scrittura personale.

L'Unipv sostiene la lotta contro il plagio attraverso **Compilatio**, un software che consente di analizzare documenti in formato elettronico per verificare l'esistenza di copiature da lavori disponibili in Rete.

# SOFTWARE DI AIUTO ALLA PREVENZIONE DEL PLAGIO

Se sei uno studente e vuoi verificare la qualità del tuo lavoro accertati di non avere plagiato utilizzando Compilatio Studium.

# Divieto di plagio. Compilatio

Collegati al nostro portale e dalla voce Risorse seleziona la sottovoce Antiplagio.

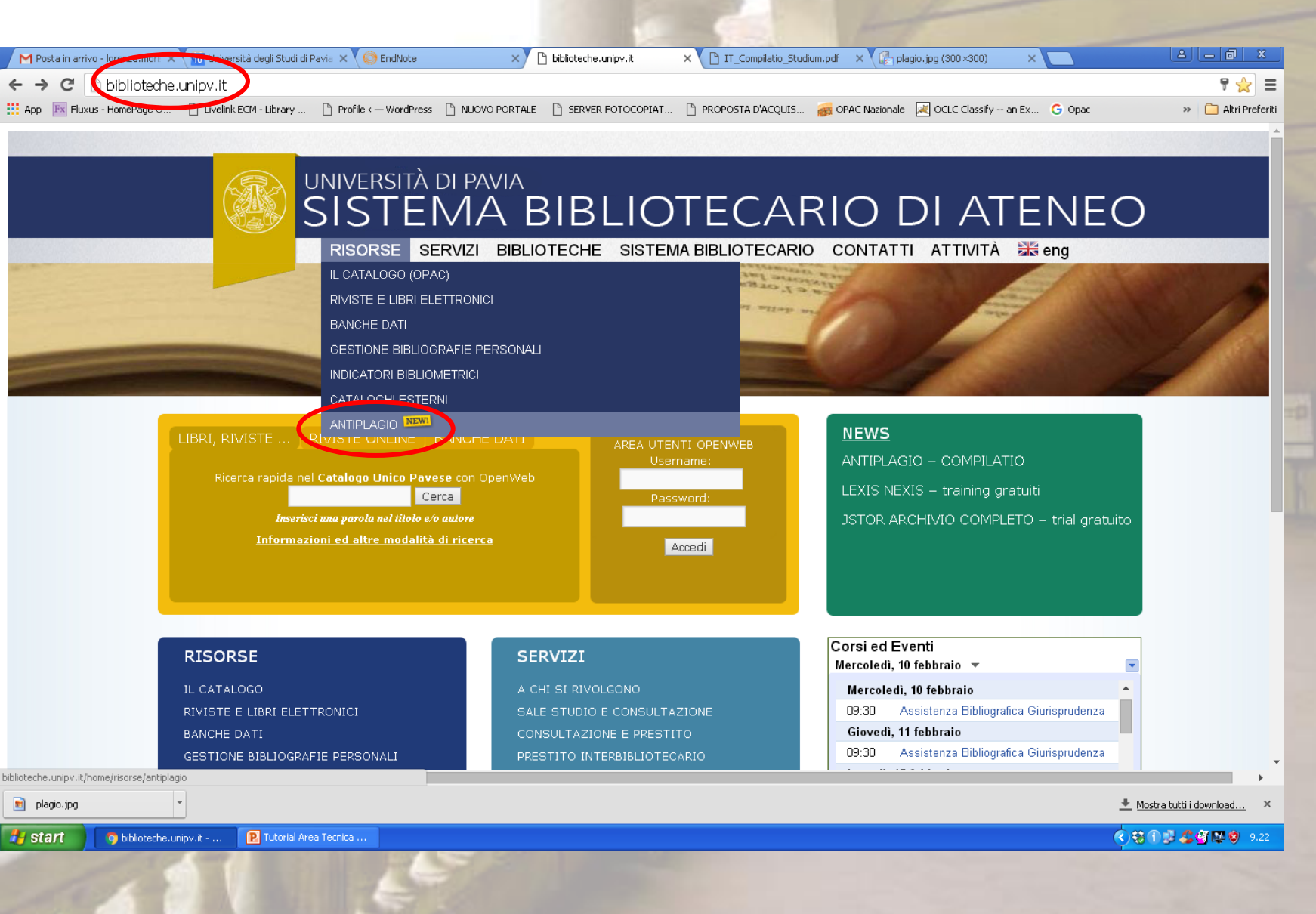

# Divieto di plagio. Compilatio

Nella pagina dedicata troverai la sezione rivolta agli studenti. Effettua il login a *Studium* seguendo le indicazioni riportate.

Il nostro Ateneo ti fornisce 2 crediti che ti permetteranno di analizzare gratuitamente 10.000 parole (circa 30 pagine). Nel caso te ne servissero di più potrai acquistarli.

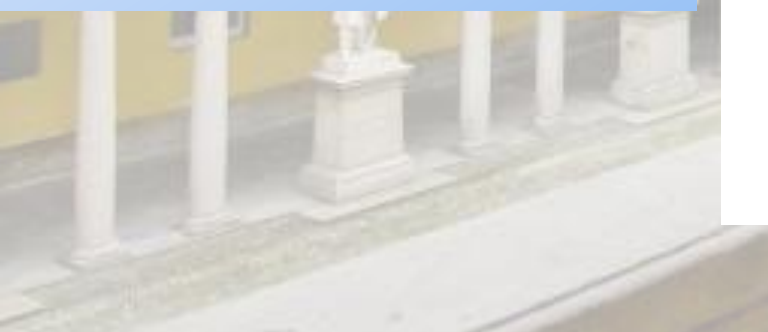

#### Ambiente Studenti

Come credenziali di accesso utilizzare l'indirizzo email istituzionale (<cognome>01@universitadipavia) e la password inviata da Compilatio via email. In caso di smarrimento della password, richiederla cliccando su cpassword dimenticata> nella pagina di login di STUDIUM.

Ogni studente ha a disposizione inizialmente 2 crediti (1 credito = 5000 parole, circa 15 pagine) da utilizzare per l'analisi dei testi. Ulteriori crediti possono essere acquistati dal sito.

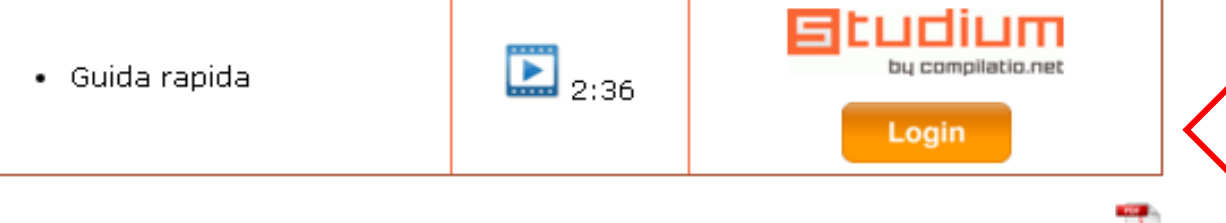

Per maggiori informazioni consulta anche la <u>GUIDA PER GLI STUDENTI</u> 🚈 realizzata da Compilatio.net

#### COORDINAMENTO E ASSISTENZA

Servizio Biblioteca Digitale – Area Beni Culturali Posta elettronica: <u>antiplagio@unipv.it</u>

- Massimo Aurelio (Amministratore) Tel. 0382-984639
- Giuseppina Cristina Locatelli Tel. 0382-986923

Se non vuoi plagiare:

- indica con precisione la fonte di ogni documento utilizzato
- inserisci le citazioni letterali fra virgolette
- nomina tutte le fonti consultate in bibliografia finale
- inserisci note a piè pagina o nel corpo del testo.

Se hai bisogno di una consulenza personalizzata iscriviti nel calendario *Corsi ed Eventi,* accedendo al portale Biblioteche.

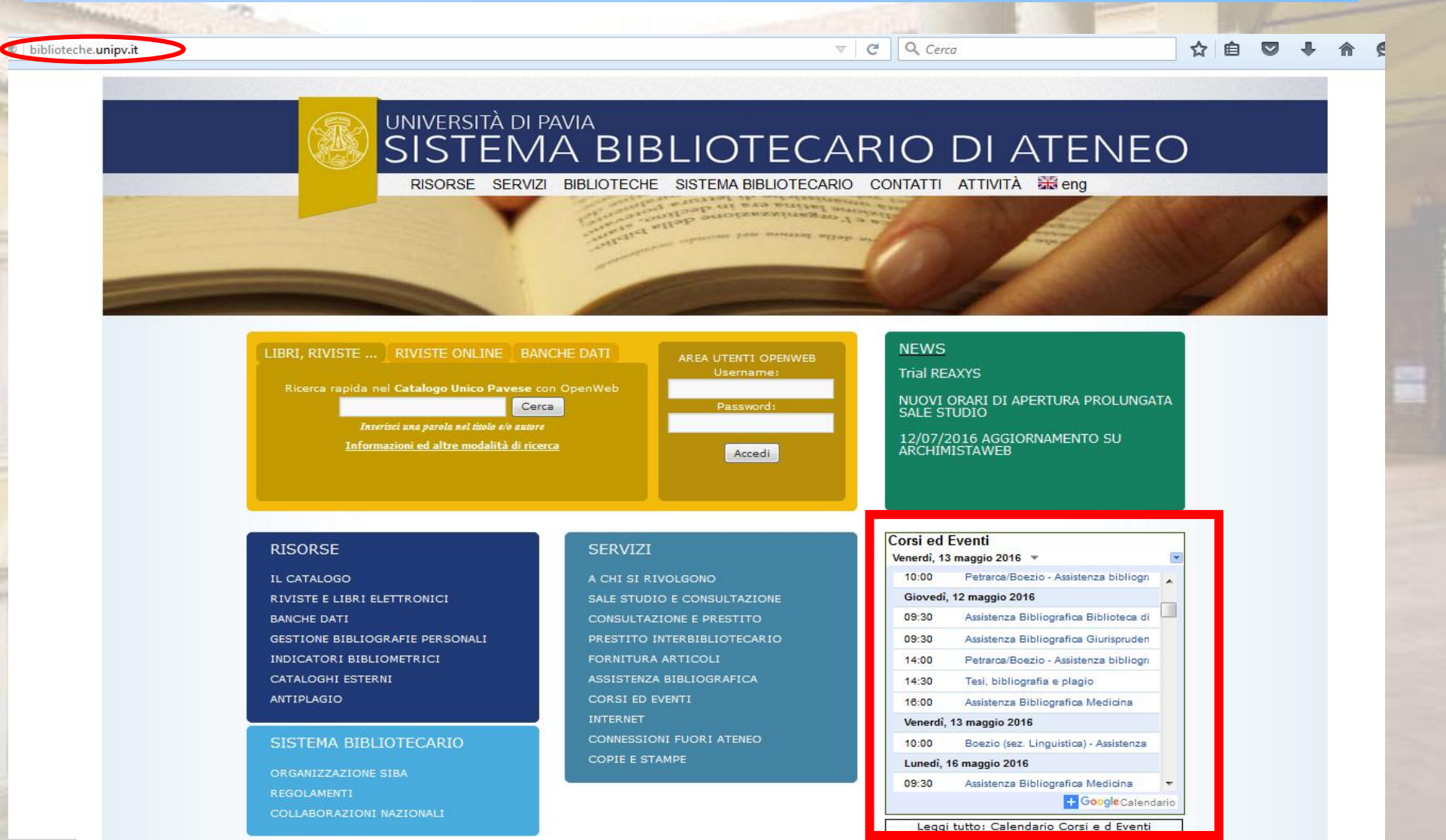

A CHI SI RIVOLGONO

SALE STUDIO E CONSULTAZIONE

CONSULTAZIONE E PRESTITO

PRESTITO INTERBIBLIOTECARIO

FORNITURA ARTICOLI

ASSISTENZA BIBLIOGRAFICA

CORSI ED EVENTI

INTERNET

CONNESSIONI FUORI ATENEO

COPIE E STAMPE

> Servizi del Sistema Bibliotecario di Ateneo > Corsi ed Eventi

## **CORSI ED EVENTI**

| Corsi e Eve   | nti                                                                                                    |              |          |          |
|---------------|----------------------------------------------------------------------------------------------------|--------------|----------|----------|
| giovedì, 16 n | narzo 🔻                                                                                                    | Settimana    | Mese     | Agenda 🖪 |
| U9.UU         | momation Literacy Medicina                                                                                                    |              |          |          |
| 09:30         | Giurisprudenza - Assistenza bibliografica                                                                                                    |              |          |          |
| 16:00         | Risorse bibliografiche per l'area tecnica: metodi e strumenti                                                                                                    |              |          |          |
| lunedì, 20    | marzo                                                                                                    |              |          |          |
| 09:00         | Medicina - Assistenza Bibliografica                                                                                                    |              |          |          |
| Quando        | lun, 20 marzo, 09:00 – 16:00                                                                                                    |              |          |          |
| Dove          | Fondazione I.R.C.C.S. Policlinico San Matteo, Viale Camillo Golgi,<br>( <u>mappa</u> )                                                                                                    | 19, 27100 Pa | avia PV, | Italia   |
| Descrizion    | <ul> <li>Euogo. Policinico San Matteo Biblioteca di Area Medica<br/>Organizzatori: Servizio Biblioteche<br/>Destinatari: Utenti del Polo bibliotecario Scientifico Medico<br/>Argomento: Servizi bibliotecari: dalla ricerca nelle banche dati, al re<br/>gestione bibliografica.<br/>Costo: Gratuito<br/>Durata:<br/>Information Literacy<br/>Iscrizione SI: Clicca qui<br/>Clicca qui<br/>altri dettagli» copia nel mio calendario</li> </ul> | perimento de | l docum  | ento e   |
| 09:30         | Scienze politiche e sociali - Assistenza bibliografica                                                                                                    |              |          |          |
| martedì, 2'   | marzo                                                                                                    |              |          |          |
| 09:00         | Medicina - Assistenza Bibliografica                                                                                                    |              |          |          |
| 09:30         | Scienze politiche e sociali - Assistenza bibliografica                                                                                                    |              |          |          |

Seleziona l'evento di tuo interesse con il tasto *clicca qui*
Assistenza Bibliografica Area Medica

## \*Campo obbligatorio

## Cognome Nome \*

## Data di nascita \*

## Indirizzo Email \*

## Numero telefono \*

## Posizione \*

- Ocente
- Ricercatore
- Studente
- Tecnico Amministrativo
- Esterno
- Altro:

Come è venuto a conoscenza del Servizio Reference ? Biblioteca di Area Medica

## Assistenza bibliografica \*

.

- da Lunedi a Giovedi 9.00-12.00; 13.30-16.00
- Ricerca Bibliografica su Banche Dati
- Strumenti per la gestione bibliografica
- Suggerimenti per la stesura della tesi di laurea
- Catalogo OpenWeb, Fluxus, Link Up, Nilde, Proxy, Plagio
- Tutte le opzioni

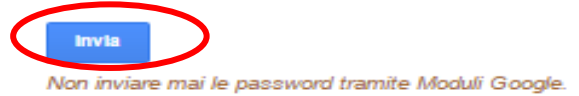

Compila i campi con i tuoi dati e poi clicca su *invia* per prenotare l'appuntamento.

Riceverai poi una mail di conferma

# Altrimenti prenota la tua consulenza personalizzata scrivendo a:

## reference.scienzepolitiche@unipv.it

# Ti aspettiamo in biblioteca!